# 多媒体触摸查询系统-用户手册

| 1.产品功能列表                                       | 3  |
|------------------------------------------------|----|
| 2.产品安装                                         | 3  |
| 2.1 服务器安装                                      | 3  |
| 2.2 Windows 终端安装                               | 7  |
| 2.3 Android 终端安装 ( 如需要定时开关机功能 , 请联系厂家获取专用安装包 ) | 12 |
| 3. 产品登陆                                        | 13 |
| 4. 产品设置                                        | 14 |
| 4.1 Windows 终端设置                               | 14 |
| 4.1.1 设置服务器 IP                                 | 14 |
| 4.1.2 设置终端名称                                   | 16 |
| 4.2 Android 终端设置                               | 17 |
| 5. 产品注册                                        | 20 |
| 5.1 产品试用时间及限制                                  | 20 |
| 5.2 服务器注册                                      | 20 |
| 5.3 终端注册                                       | 21 |
| 6.节目制作                                         | 21 |
| 6.1 信息发布节目制作                                   | 21 |
| 6.2 触摸互动节目制作                                   | 26 |
| 7.节目导入/导出                                      | 32 |
| 7.1 导出节目                                       | 32 |
| 7.2 导入节目                                       | 33 |
| 7.3 把节目导入显示终端注意事项                              | 34 |
| 7.4 关于节目导入终端界面情况                               | 35 |
| 8.终端管理                                         | 36 |
| 9.其它功能                                         | 39 |
| 9.1 节目元素                                       | 39 |

|      | 9.2  | 资源管理40                  |
|------|------|-------------------------|
|      | 9.3  | 广告区域&广告管理40             |
|      | 9.4  | 嵌套                      |
|      | 9.5  | 权限管理42                  |
|      |      | 9.5.1 分组                |
|      |      | 9.5.3 用户                |
|      | 9.6  | 发送 & 审核44               |
|      | 9.7  | 排程45                    |
|      | 9.8  | 日程                      |
|      | 9.9  | 桌面背景46                  |
|      | 9.10 | )桌面图标47                 |
|      | 9.11 | 互动按钮47                  |
| 10.4 | 硬件聶  | <b></b> 長低配置            |
|      | 10.1 | Android(安卓)终端           |
|      | 10.2 | Windows(x86)终端          |
|      | 10.3 | 服务器(如果连接终端数量较大,需要配置要提高) |

# 1.产品功能列表

|                           | 多媒体          | 多媒体          | 辞如垢          |
|---------------------------|--------------|--------------|--------------|
|                           | 信息发布系统       | 触摸查询系统       | 加兵的众们又       |
| 图片,视频,音频,字幕,日期,时间,星期      | ,            |              | ,            |
| , 天气 , 网页 , 文档 , 嵌套 , RSS | $\checkmark$ | $\checkmark$ | $\checkmark$ |
| (支持 Windows 和安卓终端)        |              |              |              |
| Flash                     | 2            | 2            | 2            |
| (仅支持 Windows 终端)          | v            | v            | v            |
| 互动按钮                      | ~            |              | 2            |
| (支持 Windows 和安卓终端)        | ~            | v            | N            |
| 广告区域,流媒体,网页文件,倒计时         | >            | ~            | 2            |
| (支持 Winows 和安卓终端)         | ~            | ^            | V            |
| exe,拍照签名,微信,相册,3D相册,翻书    | >            | ~            | 2            |
| (仅支持 Windows 终端)          | ~            | ^            | v            |
| 安卓 App                    | ~            | <b>~</b>     |              |
| (仅支持安卓终端)                 | ~            | ^            | Y            |

# 2.产品安装

2.1 **服**务器安装

2.1.1 打开 目录"多媒体触摸查询系统\多媒体触摸查询系统-服务器"

📕 setup

readme.txt

💿 setup.bat

2.2.2 双击上图中 setup.bat 按提示操作

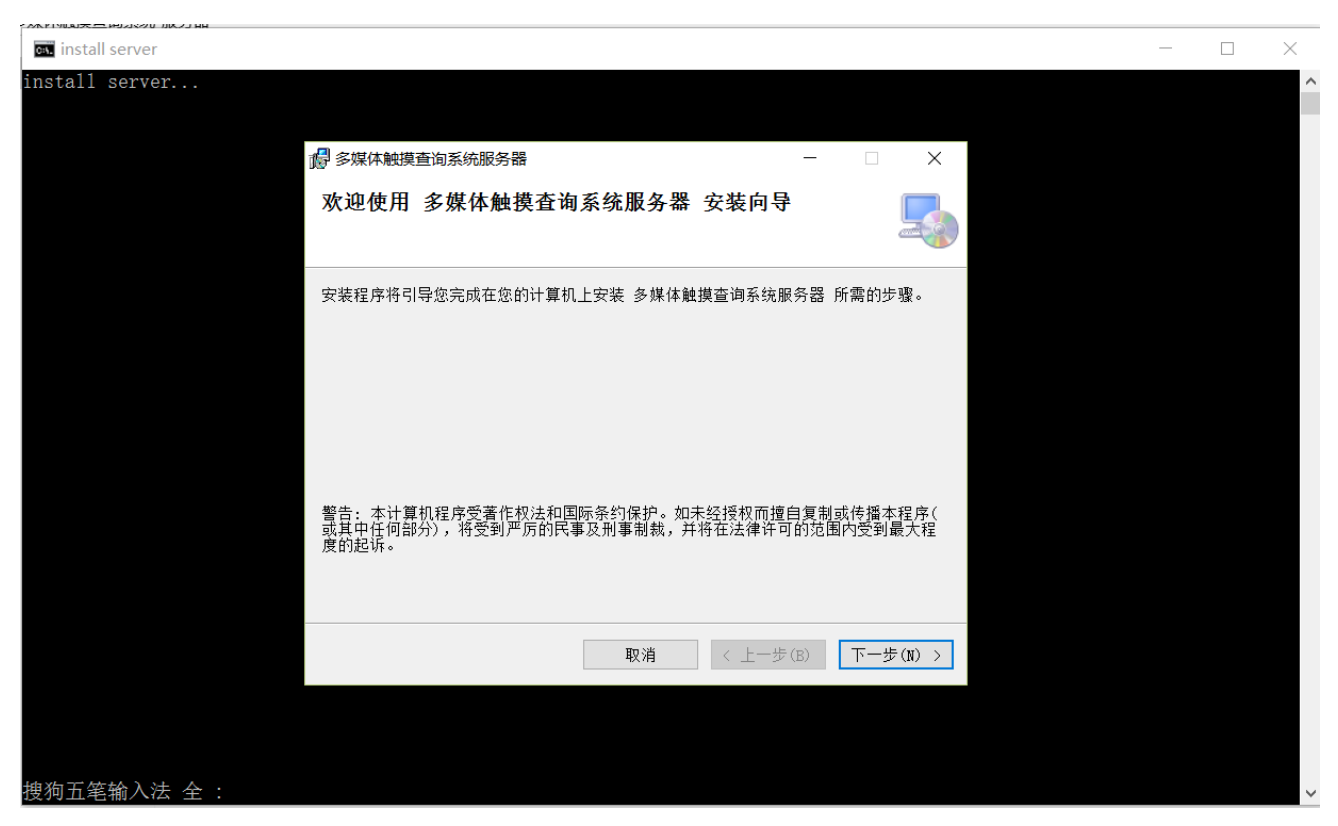

2.2.3 点击 下一步

| ☞ 多媒体触摸查询系统服务器                                  | _      | ×      |
|-------------------------------------------------|--------|--------|
| 选择安装文件夹                                         |        |        |
| 安装程序将把 多媒体触摸查询系统服务器 安装到下面的文件夹中。                 | )+     |        |
| 要在该文件夹中进行安装,请里击"下一步"。要安装到其他文件夹,<br>个文件夹或单击"浏览"。 | ,请在下面转 | 输入另一   |
| 文件本(2).<br>C:\Media\多媒体触摸查询系统服务器\               | 浏览(R)  | )      |
|                                                 | 磁盘开销   | (D)    |
| 为自己还是为所有使用该计算机的人安装多媒体触摸查询系统服务                   | 竖.     |        |
| ● 任何人(E)                                        |        |        |
| ○ 只有我(M)                                        |        |        |
| 取消 < 上一步(B)                                     | - न    | 步(N) > |

2.2.4 先把安装目录后,一直点 下一步,直到安装完成并点击关闭

| 🐻 多媒体触摸查询系统服务器                             | _     |    | ×    |
|--------------------------------------------|-------|----|------|
| 安装完成                                       |       |    |      |
| 已成功安装 多媒体触摸查询系统服务器。                        |       |    |      |
| 单击"关闭"退出。                                  |       |    |      |
|                                            |       |    |      |
|                                            |       |    |      |
|                                            |       |    |      |
|                                            |       |    |      |
|                                            |       |    |      |
| 请使用 Windows Update 检查是否有重要的 .NET Frameworl | 、更新。  |    |      |
|                                            |       |    |      |
| 取消 < 上                                     | 一步(B) | 关闭 | ](C) |

2.2.5 开始安装 vcredist\_x86, 直接点下一步安装, 如果出现下图中的问题, 则表明系统上此前已经安装守, 这里直接点击关闭就可以了

| install vcredist_x86                                                                                                    |          | $\times$ |
|----------------------------------------------------------------------------------------------------|----------|----------|
| install server                                                                                                    |          | ^        |
| nstall vcredist_x86 🔸 Microsoft Visual C++ 2010 x86 Redistributable 安装程序                                                                                                    | $\times$ |          |
| 安装程序检测到,此计算机不满足安装此软件的要求。必须先解决以下问题,然后才<br>能安装 Miorosoft Visual C++ 2010 x86 Redistributable 安装程序 软件包。                                                                                                    |          |          |
| <mark>请 解決 以下 问题:</mark><br>已在此计算机上检测到 Microsoft Visual C++ 2010 Redistributable 的更新版本。                                                                                                    |          |          |
| ,<br>有关详细信息,请参见 <u>Microsoft Visual Studio</u> 网站。                                                                                                    |          |          |
| ④  ④  ④  ④  ④  ④  ●  ●  ●  ●  ●  ●  ●  ●  ●  ●  ●  ●  ●  ●  ●  ●  ●  ●  ●  ●  ●  ●  ●  ●  ●  ●  ●  ●  ●  ●  ●  ●  ●  ●  ●  ●  ●  ●  ●  ●  ●  ●  ●  ●  ●  ●  ●  ●  ●  ●  ●  ●  ●  ●  ●  ●  ●  ●  ●  ●  ●  ●  ●  ●  ●  ●  ●  ●  ●  ●  ●  ●  ●  ●  ●  ●  ●  ●  ●  ●  ●  ●  ●  ●  ●  ●  ●  ●  ●  ●  ●  ●  ●  ●  ●  ●  ●  ●  ●  ●  ●  ●  ●  ●  ●  ●  ●  ●  ●  ●  ●  ●  ●  ●  ●  ●  ●  ●  ●  ●  ●  ●  ●  ●  ●  ●  ●  ●  ●  ●  ●  ●  ●  ●  ●  ●  ●  ●  ●  ●  ●  ●  ●  ●  ●  ●  ●  ●  ●  ●  ●  ●  ●  ●  ●  ●  ●  ●  ●  ●  ●  ●  ●  ●  ●  ●  ●  ●  ●  ●  ●  ●  ●  ●  ●  ●  ●  ●  ●  ●  ●  ●  ●  ●  ●  ●  ●  ●  ●  ●  ●  ●  ●  ●  ●  ●  ●  ●  ● |          |          |
| 搜狗五笔输入法 全 :                                                                                                    |          | ~        |

2.2.6 开始安装 formatfactory, 请等待安装完成之后的进一步提示

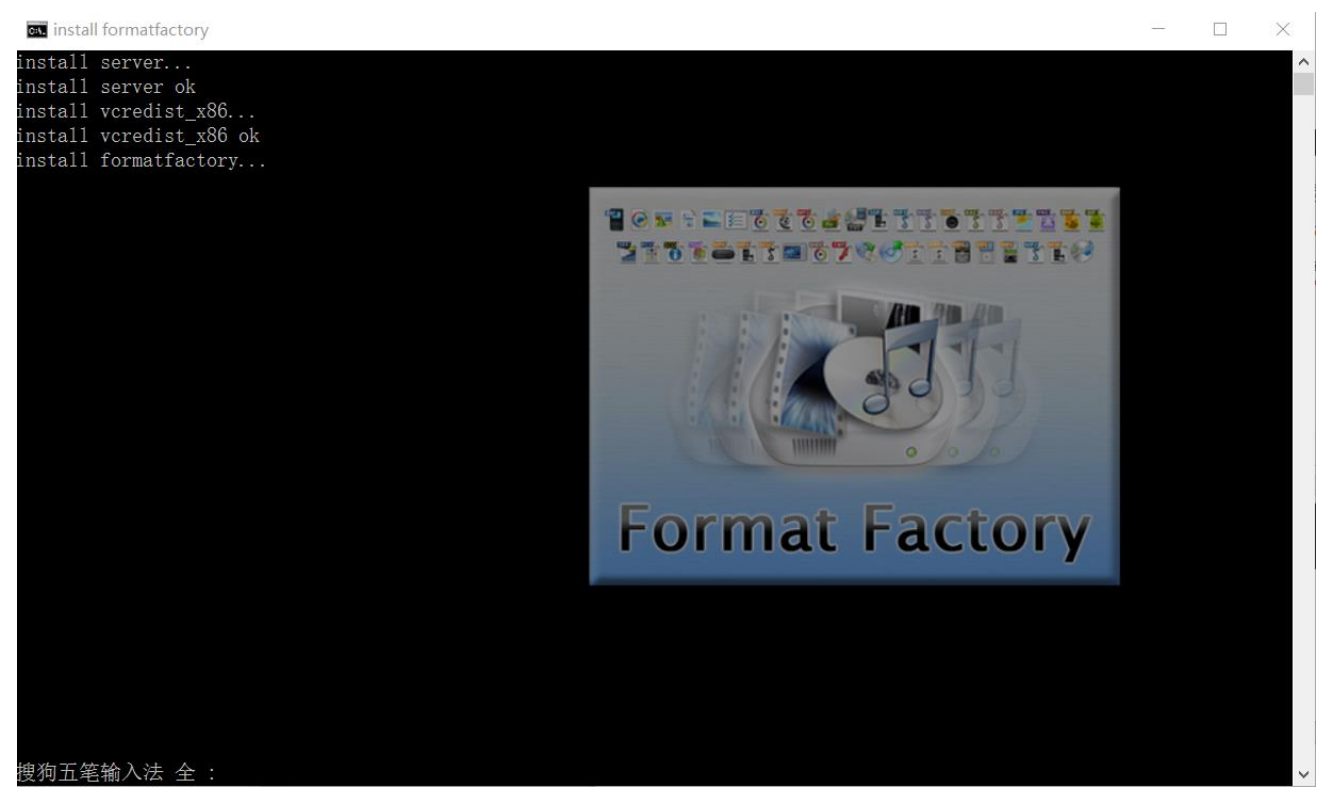

2.2.7 开始安装 wps, 请点击确定开始安装,此后按提示操作,选择安装目录,并按提示点一下一步直到安装完成

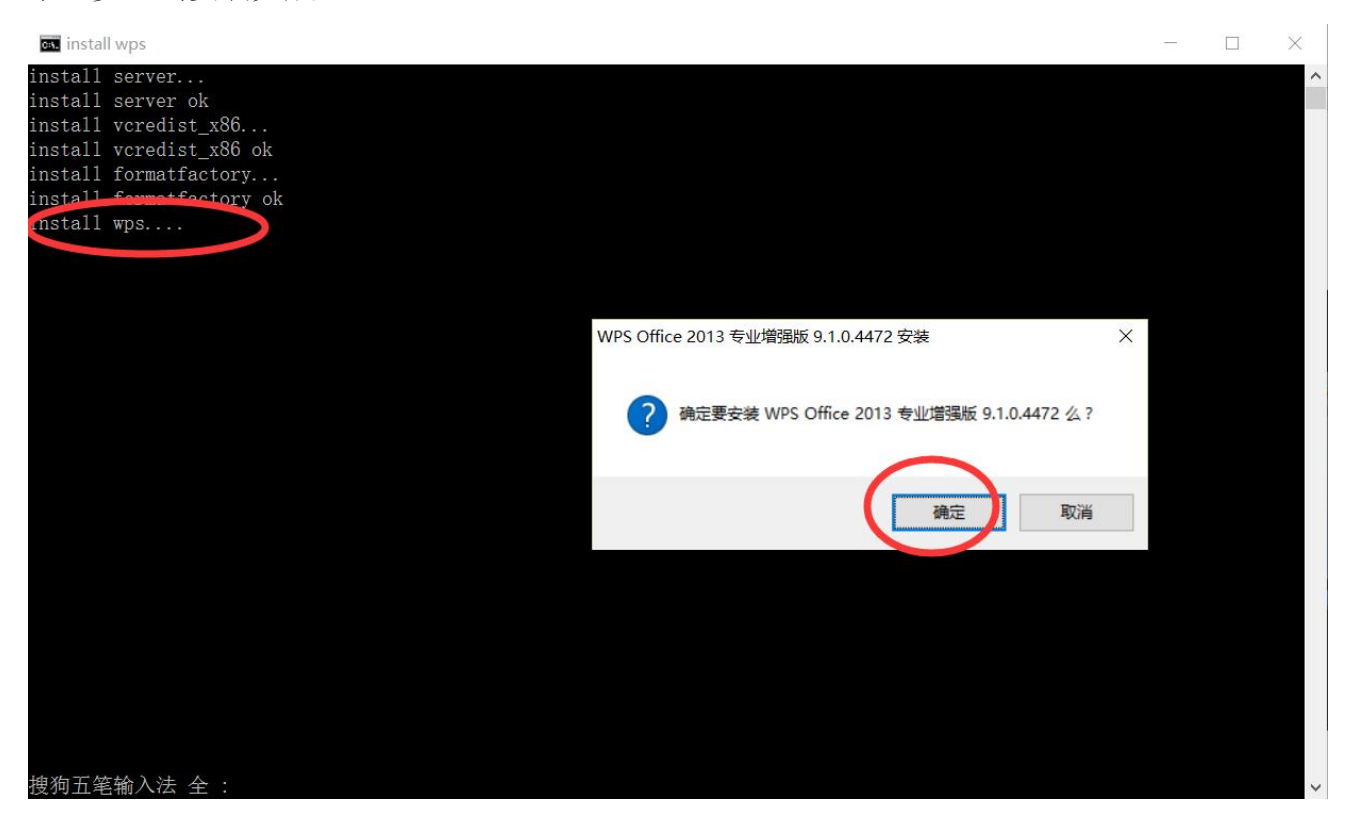

#### 2.2.8 出现提示"按任意键继续"表示已经安装成功,点击右上角关闭按钮退出

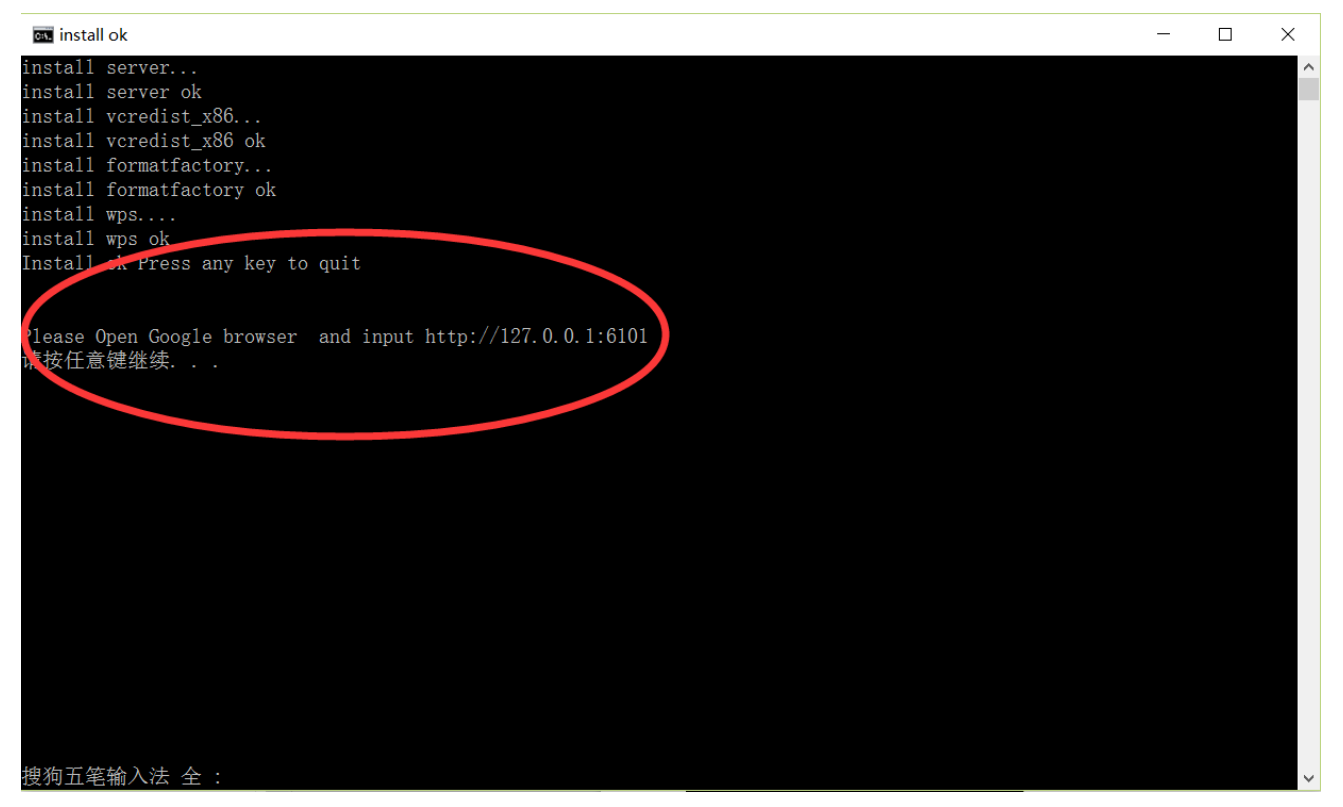

2.19 安装成功后,桌面出现"触摸查询系统服务器"快捷方式,双击开始运行,在任务栏右下角出现 "多媒体触摸查询系统的图标",恭喜您已经安装成功了

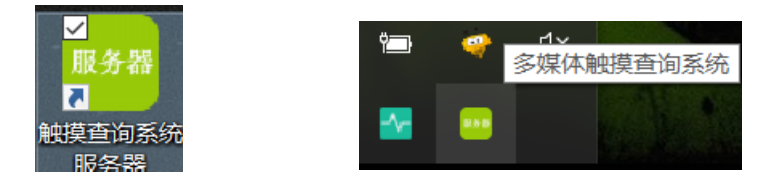

### 2.2 Windows 终端安装

2.2.1 打开 目录"多媒体触摸查询系统\多媒体触摸查询系统-Windows 终端"

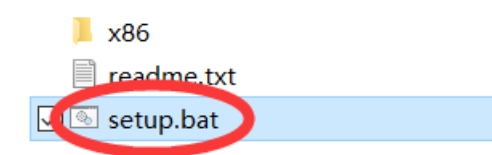

2.2.2 双击上图中 setup.bat 按提示操作

| au setup x86                                                                        | _ | × |
|-------------------------------------------------------------------------------------|---|---|
| setup x86                                                                           |   | ^ |
| ■ 多媒体触摸查询系统终端 - □ ×                                                                 |   |   |
| 欢迎使用 多媒体触摸查询系统终端 安装向导                                                               |   |   |
| 安装程序将引导您完成在您的计算机上安装 多媒体触摸查询系统终端 所需的步骤。                                              |   |   |
|                                                                                     |   |   |
|                                                                                     |   |   |
|                                                                                     |   |   |
|                                                                                     |   |   |
| 警告: 本计算机程序受著作权法和国际条约保护。如未经授权而擅自复制或传播本程序(<br>或其中任何部分),将受到严厉的民事及刑事制裁,并将在法律许可的范围内受到最大程 |   |   |
| 度的起诉。                                                                               |   |   |
|                                                                                     |   |   |
| 取消 < 上一步(B) 下一步(n) >                                                                |   |   |
|                                                                                     |   |   |
|                                                                                     |   |   |
| 搜狗五笔输入法 全 :                                                                         |   | ~ |

2.2.3 选择安装目录,并单击下一步,直到提示安装完成

| 🐻 多媒体触摸查询系统终端                                                                                                    | —   |        | ×     |
|----------------------------------------------------------------------------------------------------|-----|--------|-------|
| 选择安装文件夹                                                                                                    |     |        | 5     |
| 安装程度烙坝 多棋状轴描奏询系统终端 安装到玉面的立件支巾                                                                                                    |     |        |       |
| 女衣柱序符把 罗妹呼触探重调杂玩铃编 女衣判卫国的父子大中。                                                                                                    |     |        |       |
| 要在该文件夹中进行安装,请单击"下一步"。要安装到其他文件。<br>个文件夹或单击"浏览"。                                                                                                    | 夹,请 | 在下面输   | 入另一   |
| $\dot{\nabla}$ the table of the table of the table of the table of table of table |     |        |       |
| C:\Media\多媒体触摸查询系统终端\                                                                                                    |     | 浏览(R). |       |
|                                                                                                    | 磁   | 盘开销(I  | ))    |
| 为自己还是为所有使用该计算机的人安装多媒体触摸查询系统终于                                                                                                    | 端:  |        |       |
| ●任何人(E)                                                                                                    |     |        |       |
| ○ 只有我(M)                                                                                                    |     |        |       |
| 取消 < 上一步                                                                                                    | (B) | 下一步    | ÷ (N) |
|                                                                                                    |     |        |       |

2.2.4 点击关闭

| 1 多媒体触摸查询系统终端                                | —    |    | ×    |
|----------------------------------------------|------|----|------|
| 安装完成                                         |      |    |      |
| 已成功安装 多媒体触摸查询系统终端。                           |      |    |      |
| 单击"关闭"退出。                                    |      |    |      |
|                                              |      |    |      |
|                                              |      |    |      |
|                                              |      |    |      |
|                                              |      |    |      |
|                                              |      |    |      |
| 请使用 Windows Update 检查是否有重要的 .NET Framework § | 更新。  |    |      |
|                                              |      |    |      |
| 取消く上一部                                       | ₽(B) | 关闭 | ](C) |

2.2.5 开始安装 vcredist\_x86, 直接点下一步安装, 如果出现下图中的问题, 则表明系统上此前已经安装守, 这里直接点击关闭就可以了

| m install vcredist_x86                                                   |   | $\times$ |
|--------------------------------------------------------------------------|---|----------|
| install server                                                           |   | ^        |
| nstall vcredist_x86 🚽 Microsoft Visual C++ 2010 x86 Redistributable 安装程序 | × |          |
|                                                                          | _ |          |
| 有关详细信息,请参见 <u>Wicrosoft Visual Studio</u> 网站。                            |   |          |
| <ul> <li>建续(C)</li> <li>关闭(L)</li> </ul>                                 |   |          |
| 搜狗五笔输入法 全 :                                                              |   | ~        |

2.2.6 开始安装 视频解码器,请等待安装完成

| os install vcredist_x86                                   | - | × |
|-----------------------------------------------------------|---|---|
| setup x86<br>install vcredist_x86<br>install vcredist_x80 |   | ^ |
| nstalling:K-Lite Mega Codec Pack                          |   |   |
|                                                           |   |   |
|                                                           |   |   |
|                                                           |   |   |
|                                                           |   |   |
|                                                           |   |   |
|                                                           |   |   |
|                                                           |   |   |
|                                                           |   |   |
| 搜狗五笔输入法 全 :                                               |   | ~ |

2.2.7 开始安装 Flash 插件,请按提示安装,如果出现下图提示,表示已经安装过,直接点击 关闭退出

| Adobe Flash | Player 19.0 安装程序                                                                                                    | $\times$ |
|-------------|----------------------------------------------------------------------------------------------------|----------|
| Adobe       | 安装遇到错误:                                                                                                    |          |
|             | 您的 Wicrosoft Internet Explorer 浏览器包含最新 <u>版本</u> 的内置 Adobe Flash<br>Player。有新版本的 Flash Player 可用时,Windows Update 会通知您。 |          |
|             |                                                                                                    |          |
|             |                                                                                                    |          |
|             |                                                                                                    |          |
|             |                                                                                                    |          |
|             |                                                                                                    |          |
|             | 退出                                                                                                    |          |

2.2.8 如果出现"请按任意键继续",恭喜您已经安装成功了

| con Done!                                                    | - | $\times$ |
|--------------------------------------------------------------|---|----------|
| setup x86<br>install vcredist_x86<br>install vcredist_x86 ok |   | ^        |
| Installing:K-Lite Mega Codec Pack<br>setup flash             |   |          |
| setup flash ok<br>Done!press any key,Quit!<br>青按任意键继续        |   |          |
|                                                              |   |          |
|                                                              |   |          |
|                                                              |   |          |
|                                                              |   |          |
|                                                              |   |          |
|                                                              |   |          |
|                                                              |   |          |
| 搜狗五笔输入法 全 :                                                  |   | ~        |

2.2.9 桌面上出现"触摸查询系统终端",双击运行

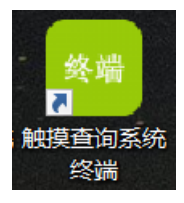

2.2.10 出现下图中的蓝色背景, 安装成功, 可以按 F12 键, 点击"退出"。具体设置请参考"产品设置"

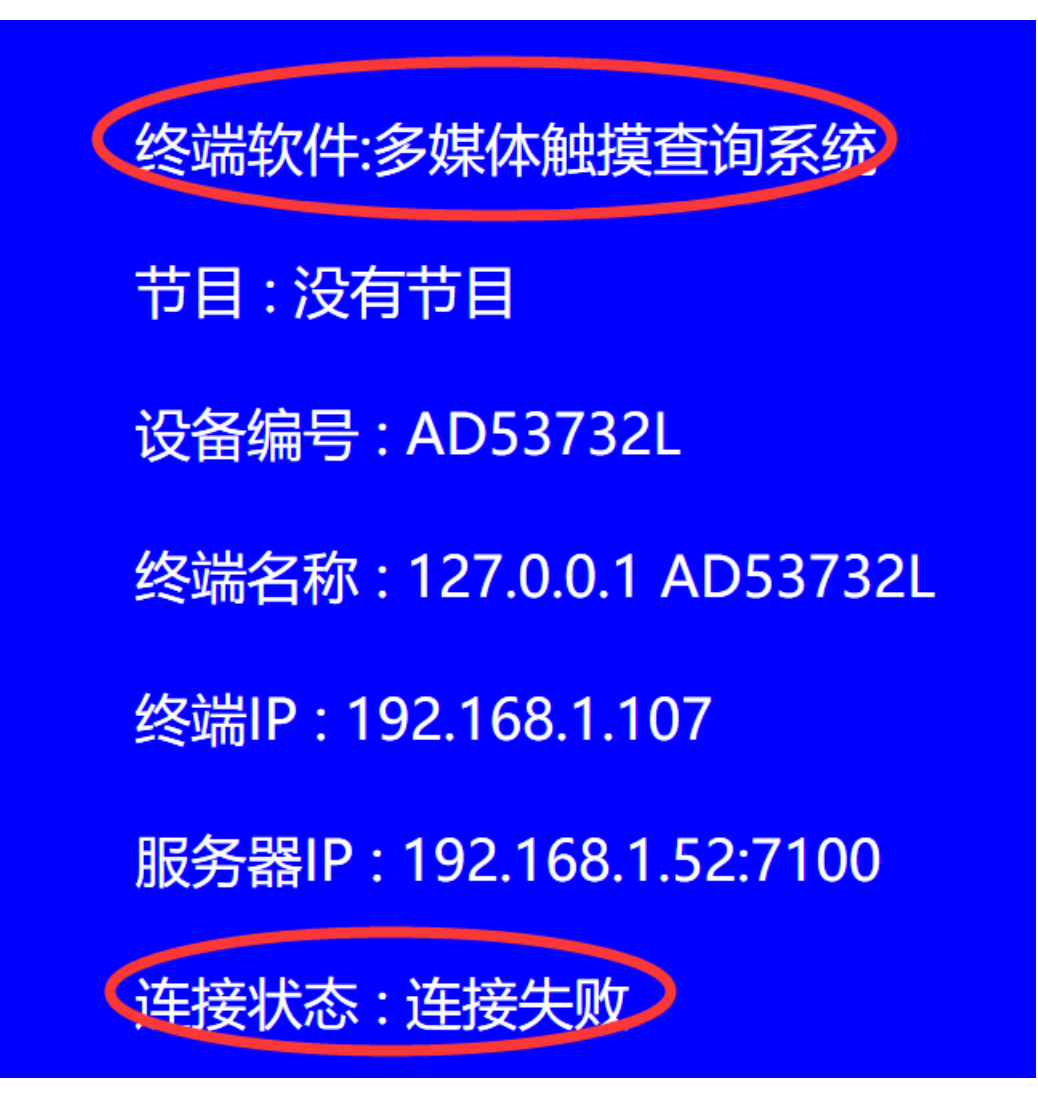

# 2.3 Android 终端安装 ( 如需要定时开关机功能 , 请联系厂家获取专用 安装包 )

2.3.1 把 Android 终端下的 2个 apk 安装文件,复制到安卓终端上边

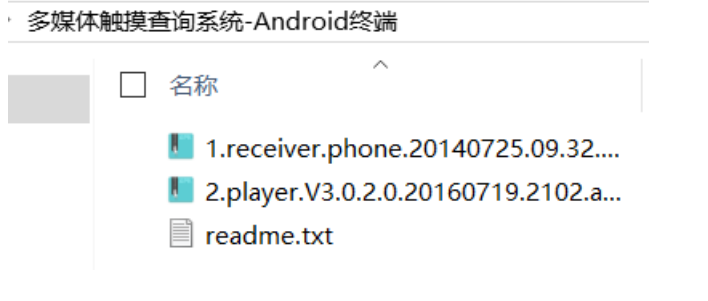

- 2.3.2 先安装 1.receiver.phone.20140725.09.32.00.apk
- 2.3.3 再安装 2.player.on7100.20170601.apk

2.3.4 安装成功后,桌面上会出现"终端"快捷方式,终端的运行画面如下

多媒体触摸查询系统 节目:无 设备号: 58:02:03:04:05:09 终端名称: 终端IP: 100.99.71.225 服务器: 192.168.1.52:7100 连接: 否

# 3. 产品登陆

3.1 确保服务器上 "触摸查询系统服务器"是运行状态 (任务栏右下角有如下图标)

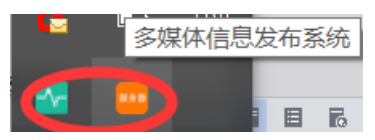

3.2 打开 Google 浏览器, 输入: <u>http://服务器 IP:</u>7101(比如: http:/120.24.78.70:7101)确认 后出现登陆页面, 默认的用户名: admin, 密码:admin, 点击登陆

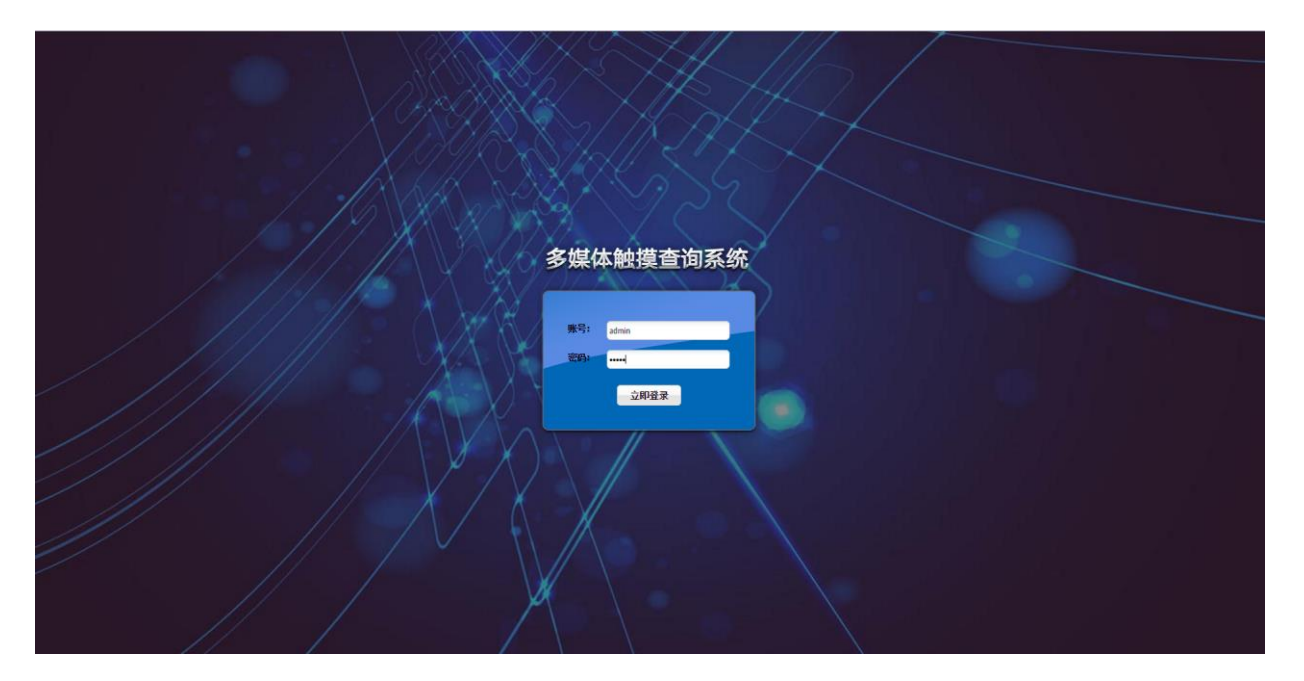

3.3 登陆成功后,出现软件主页面如下,恭喜您,可以开始节目制作了

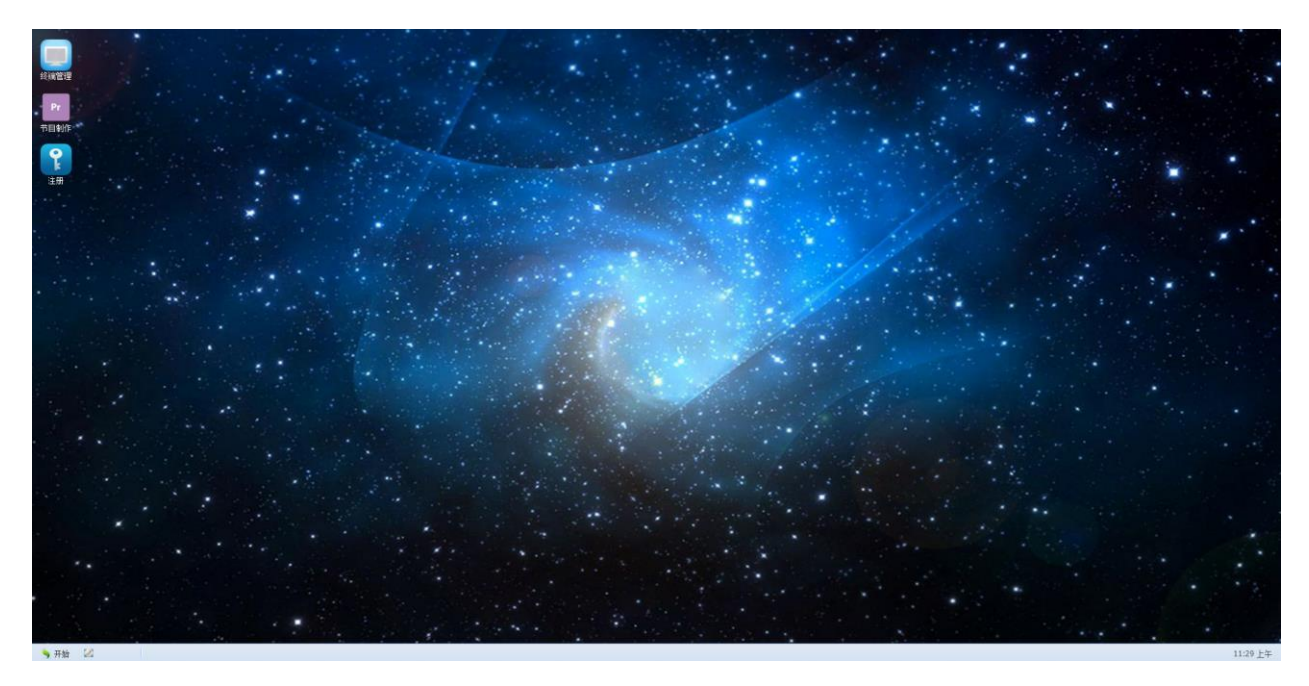

# 4. 产品设置

## 4.1 Windows 终端设置

## 4.1.1 设置服务器 IP

4.1.1.1 双击 "触摸查询系统终端", 保持运行状态

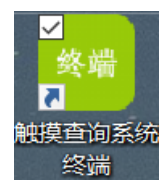

4.1.1.2 终端默认显示如下(软件名称及连接状态)

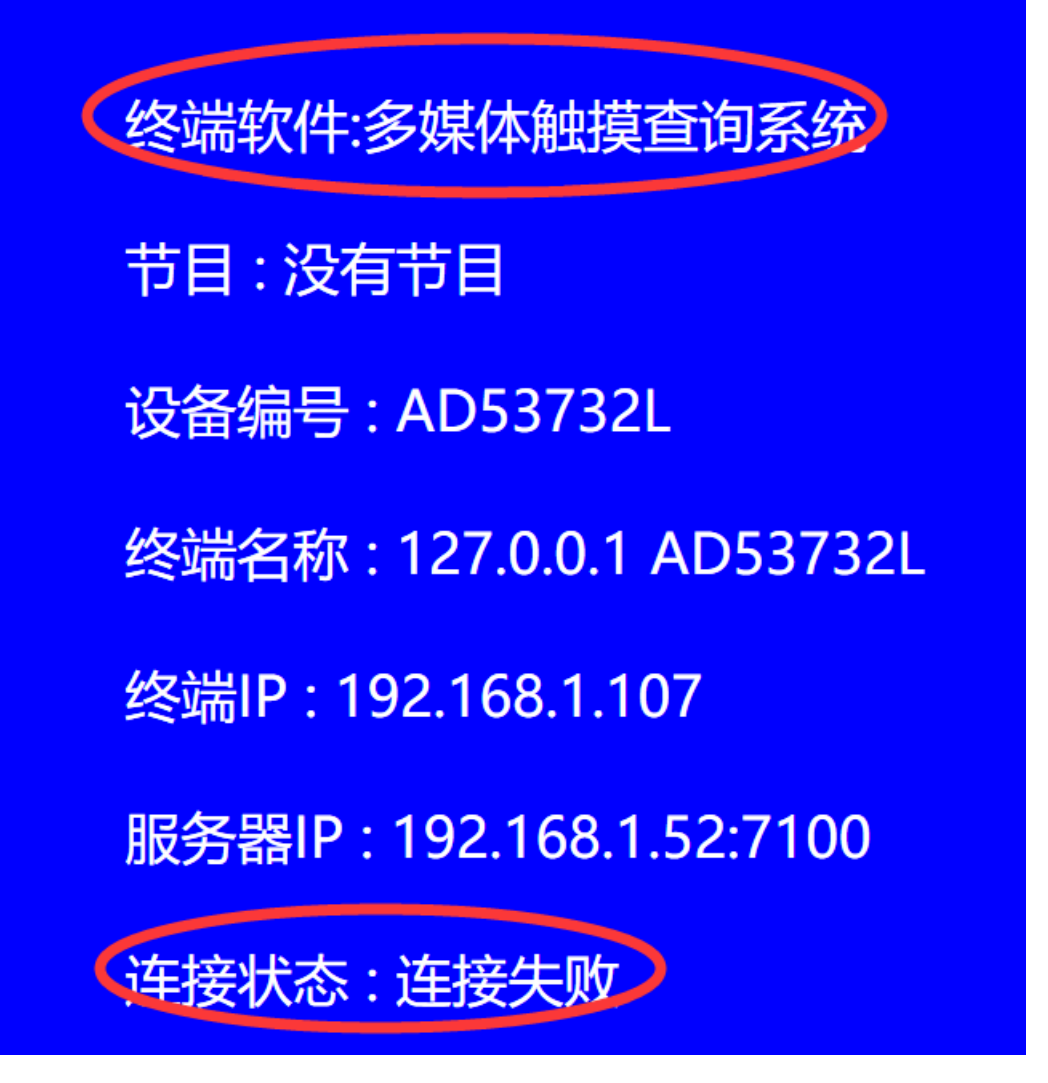

4.1.1.3 按 F12 键,弹出设置窗口,点击设置-》设置服务器 IP(输入服务器的 IP 地址,比如: 120.24.78.70), 然后确定。设置成功后, 连接状态将变为已经连接

| ** 多媒 | 某体触摸查试                                                                          | 间系统                                                                                                    |                                                                                         |                                                                                                    |                                        |                                                                                 |             |                                                                    |                                                                                                    | $\times$ |
|-------|---------------------------------------------------------------------------------|----------------------------------------------------------------------------------------------------|-----------------------------------------------------------------------------------------|----------------------------------------------------------------------------------------------------|----------------------------------------|---------------------------------------------------------------------------------|-------------|--------------------------------------------------------------------|----------------------------------------------------------------------------------------------------|----------|
| 退出(C  | Q) 操作(                                                                          | S) 设置(C)                                                                                                    | 帮助(H)                                                                                   |                                                                                                    |                                        |                                                                                 |             |                                                                    |                                                                                                    |          |
|       | ]datarouti<br>]downloadr<br>commandro<br>]launchpla<br>]localserv<br>]actionrou | r 2016-07-18<br>c 0,Complete.<br>2016-07-18<br>0,Complete.<br>2016-07-18<br>c 0,LocalReq<br>2016-07-18<br>0,LocalReq<br>2016-07-18<br>0,Complete.<br>2016-07-18<br>0,LocalReq<br>2016-07-18<br>0,Complete.<br>2016-07-18<br>0,Complete. | 15:51:24<br>· 法端对话室<br>服务器<br>IP/据<br>道<br>15:51:24<br>d. 远端对话完<br>15:51:24<br>d. 远端对话完 | LocalServerRo<br>成 <u>今</u> 译编结审<br>设置<br>如名 <u>127.0.0.1</u><br>读( <u>S</u> )<br>LocalServerRo<br>成, 会话将结束<br>LocalServerRo<br>成, 会话将结束 | utine 从<br>取消(C)<br>utine 从<br>utine 从 | ,127. 0. 0. 1 : 20665收<br>×<br>,127. 0. 0. 1 : 20669收<br>,127. 0. 0. 1 : 20668收 | 到数据据据据据据据据据 | 类型为[1]<br>类型为[30<br>类型为[30<br>类型为[1]<br>类型为[1]<br>类型为[1]<br>类型为[1] | ,长度为<br>,长度度为<br>29],长度为<br>35],长度为<br>(133],长度为<br>33],长度为<br>(133],长度为<br>(133],长度<br>(135),<br>(135), | *        |
| <     | >                                                                               |                                                                                                    |                                                                                         |                                                                                                    |                                        |                                                                                 |             |                                                                    |                                                                                                    |          |

\_\_\_\_

| ☑ 多媒体創<br>退出(Q)<br>□ | 捜査询系统  操作(S)  定でのしては、 ののののののでは、 ののののののののののののののののののののののののののの | 帮助(H)<br>leted, 远端对话完成<br>7-18 15:50:33<br>lRequestTerminalII<br>7-18 15:50:33<br>lRequestServerIPEn<br>7-18 15:50:33<br>leted, 远端对话完成<br>7-18 15:50:33<br>leted, 远端对话完成<br>7-18 15:50:33<br>leted, 远端对话完成<br>7-18 15:50:34<br>7-18 15:50:34<br>7-18 15:50:34<br>7-18 15:50:35 | t, 会话将结束<br>LocalServerRouti<br>e, 192. 168. 1. 107<br>LocalServerRouti<br>ate, True<br>LocalServerRouti<br>ate, True<br>LocalServerRouti<br>之会话将结束<br>LocalServerRouti<br>之会话将结束<br>LocalServerRouti<br>之会话将结束<br>ActionRoutine<br>ActionRoutine<br>ActionRoutine | ine 从127.0.0.;<br>ine 从127.0.0.;<br>:7100<br>ine 从127.0.0.;<br>ine 从127.0.0.;<br>ine 从127.0.0.;<br>ine 从127.0.0.;<br>CalibrateTimeAction<br>UploadLogAction;upl<br>ReportPlayerInform | 1:20583收到数据,<br>1:20585收到数据,<br>1:20586收到数据,<br>1:20586收到数据,<br>1:20586收到数据,<br>1:20586收到数据,<br>1:20585收到数据,<br>n:2016-07-18 15:<br>load log True<br>ationAction:repo | 类型为[3029],<br>类型为[3035],<br>类型为[3033],<br>类型为[1],长[<br>类型为[1],长[<br>类型为[1],长[<br>50:34 499158<br>rt player Tru | □<br>长 长 长 覧<br>寛<br>数<br>为<br>3<br>3<br>3<br>3<br>3<br>4<br>3<br>3<br>3<br>3<br>3<br>3<br>3<br>3<br>3<br>3<br>3<br>3<br>3 | × |
|----------------------|-------------------------------------------------------------|----------------------------------------------------------------------------------------------------|----------------------------------------------------------------------------------------------------|----------------------------------------------------------------------------------------------------|----------------------------------------------------------------------------------------------------|----------------------------------------------------------------------------------------------------|----------------------------------------------------------------------------------------------------|---|
| ۲.                   | >                                                           |                                                                                                    |                                                                                                    |                                                                                                    |                                                                                                    |                                                                                                    |                                                                                                    |   |

- 4.1.2 设置终端名称
- 4.1.2.1 按 F12 键, 弹出设置窗口, 点击设置-》设置终端名称, (比如: 演示终端), 然后确定。

| ** 多媒体触摸查询系统                                                                                                    |                                                                                                    |                                                                               | $\times$ |
|----------------------------------------------------------------------------------------------------|----------------------------------------------------------------------------------------------------|-------------------------------------------------------------------------------|----------|
| ● 多媒体触摸查询系统         退出(Q) 操作(S) 设置(C) 帮助(H)         ● dataroutir         ● dataroutir         ● downloadre         ● downloadre         ● commandrou         ● downloadre         ● downloadre         ● commandrou         ● downloadre         ● downloadre         ● commandrou         ● localserve         ● localserve         ● actionrout         ○ localRequestNe         ○ localRequestSe         ○ localRequestSe         ○ locolRequestSe         ○ locolRequestSe         ○ locolRequestSe         ○ locolRequestSe         ○ locolRequestSe         ○ locolRequestSe         ○ locolRequestSe         ○ locolPeted, joing         ○ locolRequestSe         ○ locolPeted, joing         ○ locolPeted, joing         ○ locolRequestSe         ○ locolPeted, joing         ○ locolPeted, joing         ○ locolPeted, joing         ○ locolPeted, joing         ○ locolPeted, joing         ○ locolPeted, joing         ○ locolPeted, joing         ○ locolPeted, joing         ○ locolPeted, joing | 12收到数据, 类型为[1]<br>15收到数据, 类型为[30<br>15收到数据, 类型为[1]<br>17收到数据, 类型为[30<br>16收到数据, 类型为[30<br>17收到数据, 类型为[1]<br>16收到数据, 类型为[1] | □<br>Ⅰ, 长度为<br>)29], 长度为<br>Ⅰ, 长度为<br>)33], 长度为<br>], 长度为<br>], 长度为<br>], 长度为 | ×        |
|                                                                                                    |                                                                                                    |                                                                               |          |

4.1.2.2 打开浏览器这边的台台管理页,双击终端管理,我们可以看到一台终端已经上线(彩色显示),恭喜您,设置成功了

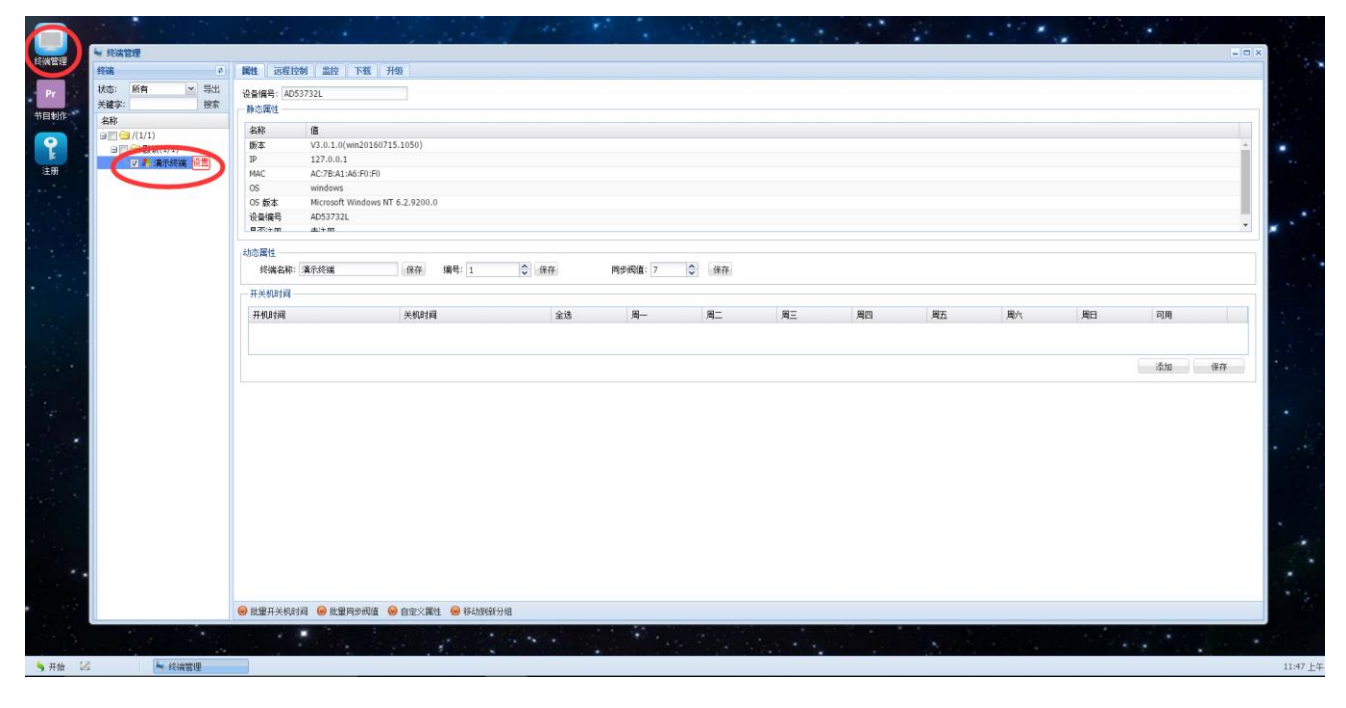

## 4.2 Android 终端设置

## 4.2.1 保持终端运行状态

| 多媒体触摸查询系统                      |
|--------------------------------|
| 节目:尢<br>设备号: 58:02:03:04:05:09 |
| 终端名称:<br>终端IP: 100.99.71.225   |
| 服务器: 192.168.1.52:7100         |
| 注接:谷                           |

4.2.2 连续快递的点 2 下鼠标右键或者系统的返回键,弹出设置窗口

| 设置                     |
|------------------------|
| 日志                     |
| 高级                     |
| 退出                     |
| V3.0.2.0.20160719.2102 |

4.2.3 输入服务器 IP 地址和终端名称

| <b>反直</b><br>地址(例如: | 192.168.3. | 45或.www.goo | ale.com) |
|---------------------|------------|-------------|----------|
| 192.16 <u>8.</u>    | 1.107      |             |          |
| 冬端名称                |            |             |          |
| d                   |            |             |          |
|                     |            |             |          |
| 高级                  |            |             |          |
|                     |            |             |          |
|                     | 确定         | 取消          |          |

4.2.4 设置成功后,1分钟以内连接状态会显示为是

多媒体触摸查询系统 节目:无 设备号: 58:02:03:04:05:09 终端名称: d 终端IP: 100.99.71.225 服务器: 192.168.1.107:7100 连接: 是

4.2.5 打开浏览器这边的台台管理页,双击终端管理,我们可以看到一台终端已经上线(彩色显示),恭喜您,设置成功了

| 2                                       | 副林 远程拉加 出拉 下手           | E 1969    |       |         |       |    |    |    |    |    |    |    |
|-----------------------------------------|-------------------------|-----------|-------|---------|-------|----|----|----|----|----|----|----|
| : 新有 > 日光                               |                         |           |       |         |       |    |    |    |    |    |    |    |
| 字: 格索                                   | 设备编号: 22:59:27:30:E5:E2 |           |       |         |       |    |    |    |    |    |    |    |
| 5                                       | BAXDBRAT                |           |       |         |       |    |    |    |    |    |    |    |
| /(1/2)                                  | 名称 值                    |           |       |         |       |    |    |    |    |    |    |    |
| a (************************************ | 版本 V3.0.5.0.20160       | 0719.2102 |       |         |       |    |    |    |    |    |    |    |
| (m) 🛊 d                                 | IP 192.168.1.149        |           |       |         |       |    |    |    |    |    |    |    |
|                                         | MAC 22:59:27:30:E:      | 5:E2      |       |         |       |    |    |    |    |    |    |    |
|                                         | 05 Max 4.2.2 Softwine   | Fvh       |       |         |       |    |    |    |    |    |    |    |
|                                         | 设备编号 22:50:27:30:E      | 5:E2      |       |         |       |    |    |    |    |    |    |    |
|                                         | 目示(+m) 土(+m)            |           |       |         |       |    |    |    |    |    |    |    |
|                                         | 动态属性                    |           |       |         |       |    |    |    |    |    |    |    |
|                                         | 终端名称: d                 | 保存 编号: 1  | \$ 保存 | 同步阀值: 7 | \$ 保存 |    |    |    |    |    |    |    |
|                                         | 开关机时间                   |           |       |         |       |    |    |    |    |    |    |    |
|                                         | 开机时间                    | 关机时间      | 全迭    | 周一      | 周二    | 周三 | 周四 | 周五 | 周六 | 周日 | 可用 |    |
|                                         |                         |           |       |         |       |    |    |    |    |    |    |    |
|                                         |                         |           |       |         |       |    |    |    |    |    |    |    |
|                                         |                         |           |       |         |       |    |    |    |    |    | 添加 | 保存 |
|                                         |                         |           |       |         |       |    |    |    |    |    |    |    |
|                                         |                         |           |       |         |       |    |    |    |    |    |    |    |
|                                         |                         |           |       |         |       |    |    |    |    |    |    |    |
|                                         |                         |           |       |         |       |    |    |    |    |    |    |    |
|                                         |                         |           |       |         |       |    |    |    |    |    |    |    |
|                                         |                         |           |       |         |       |    |    |    |    |    |    |    |
|                                         |                         |           |       |         |       |    |    |    |    |    |    |    |
|                                         |                         |           |       |         |       |    |    |    |    |    |    |    |
|                                         |                         |           |       |         |       |    |    |    |    |    |    |    |
|                                         |                         |           |       |         |       |    |    |    |    |    |    |    |
|                                         |                         |           |       |         |       |    |    |    |    |    |    |    |
|                                         |                         |           |       |         |       |    |    |    |    |    |    |    |
|                                         |                         |           |       |         |       |    |    |    |    |    |    |    |
|                                         |                         |           |       |         |       |    |    |    |    |    |    |    |
|                                         |                         |           |       |         |       |    |    |    |    |    |    |    |

## 5.产品注册

### 5.1 产品试用时间及限制

5.1.1 未注册的服务端最多只可以保持 2 个安卓终端和 2 个 x86 终端同时在线。 5.1.2 未注册的服务端和终端是试用时间为累计 5 天。

5.1.3 试用期到了的服务器,在登陆控制平台的时候,只会显示一个"注册"的图标。

5.1.4 试用期到了的终端, 会有注册提示。

### 5.2 服务器注册

5.2.1 打开 Google 浏览器,登陆成功后,双击打开桌面上的"注册",打开"服务器", 请" 导出服务 器机器码"发给厂家,厂家会回发一个压缩文件您您,再点击"导入服务器机器码", 成功后,会提示"注册信息:已注册",如果为试用期,则提示"注册信息:试用中"

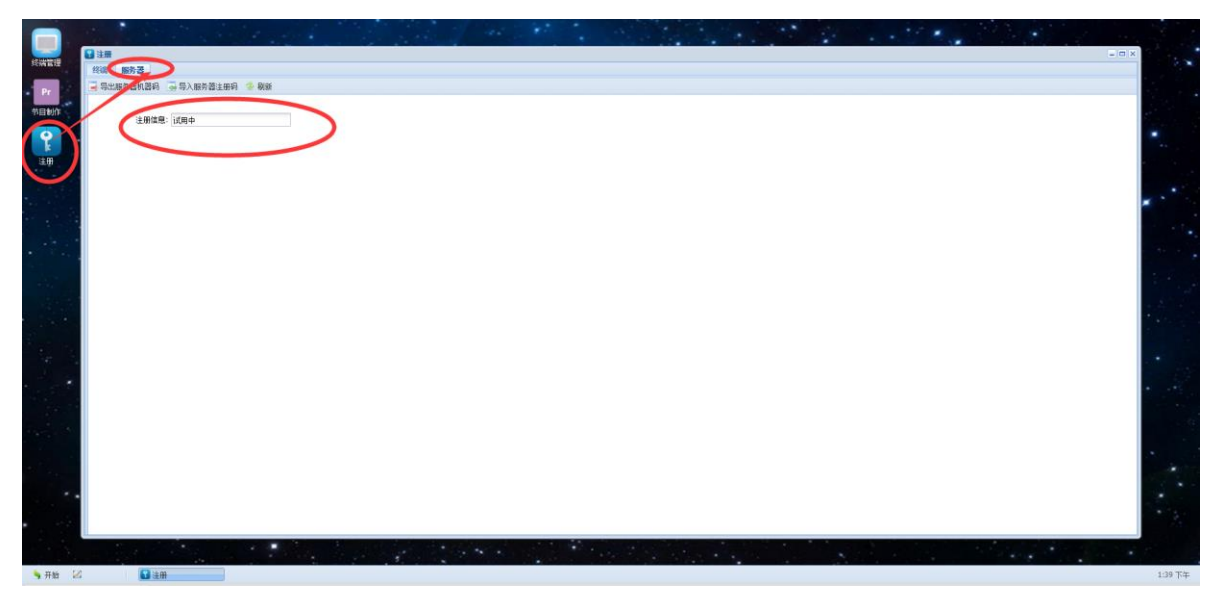

### 5.3 终端注册

5.3.1 打开 Google 浏览器,登陆成功后,双击打开桌面上的"注册",打开"终端",导出终端机器码,发给厂家,厂家会回发一个压缩文件您,您再点击"导入终端注册码",如果终端 在线(是彩色的大要1分钟左右),"已注册"会显示"是",如果为试用期,则显示"否"

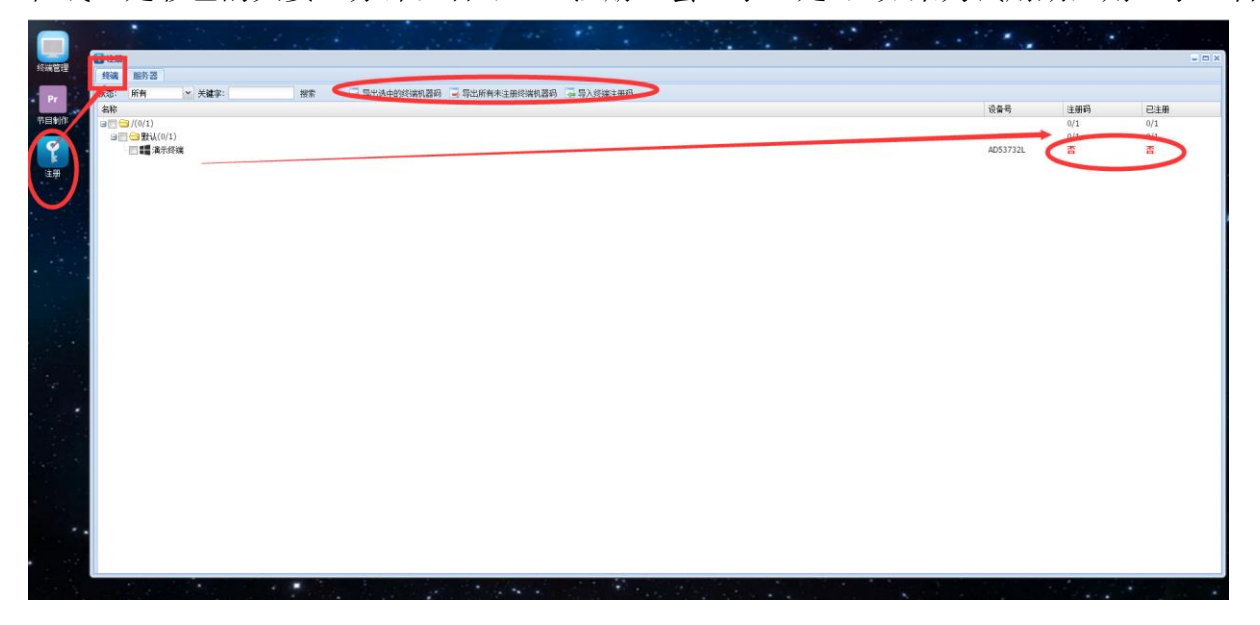

6.节目制作

6.1 信息发布节目制作

6.1.1.管理后台登陆成功后,双击打开"节目制作",单击"新建节目",输入节目名称,选择 节目分辨率,输入节目分类,点确定

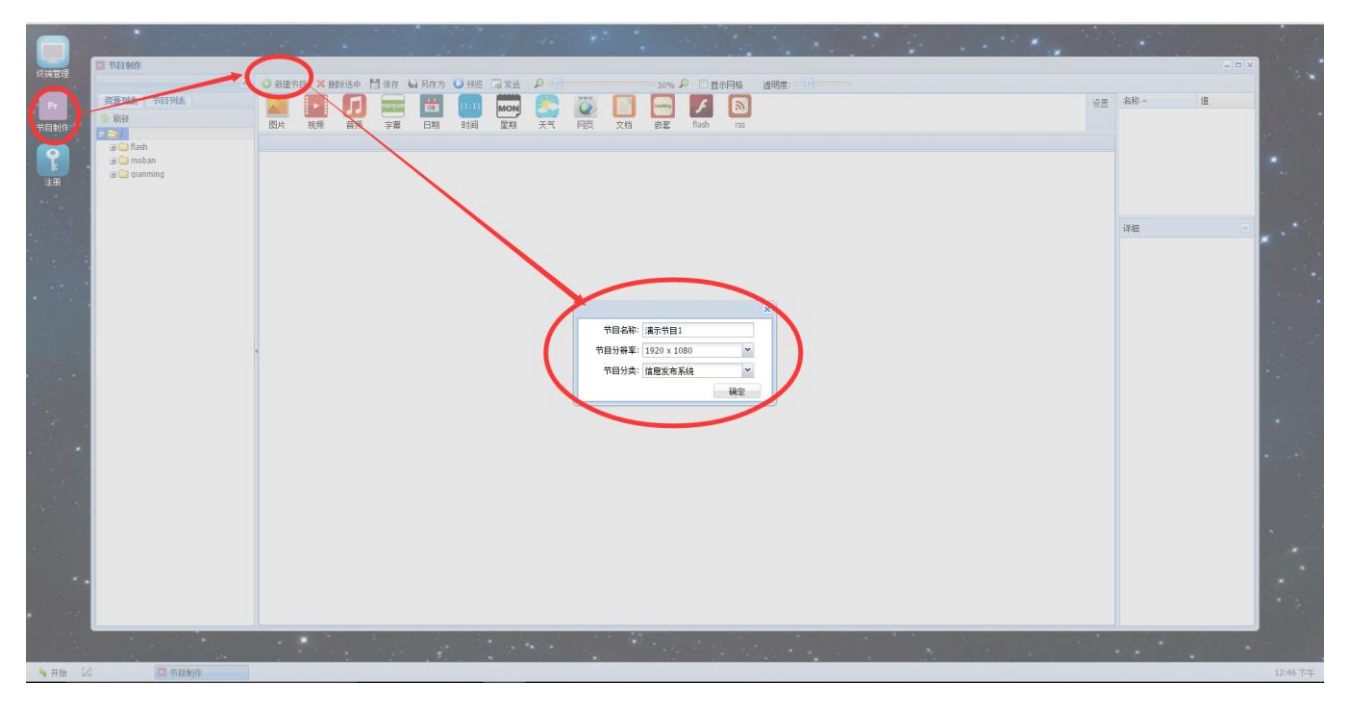

### 6.1.2 拖动一张已经上传后的背景图片

| 资源和主 共同和主     | ◎ ② 新羅寺目 ズ 田和法中 11 保存 14 只存力 ○ 投资 → 次法 ♪ 60% ♪ 目示内格 透明度: | 20.00 | 女社。         | 15         |
|---------------|----------------------------------------------------------|-------|-------------|------------|
| PLACE PLACE   | - 🚨 🔛 📟 🖾 📟 🔤 🦕 🔛 🗀 📩 🖉                                  | 10 m  | (ID)        | fad337b4-b |
|               | 图片 視频 音频 字幕 日期 时间 屋期 天气 阿页 文档 嵌套 flash rss               |       | 名称          | 演示节目1      |
| 🗃 🦳 flash     | · 痛示节目1 //                                               |       | 类型          | 欲室         |
| 🗃 🔂 moban     |                                                          |       | 布局          | 绝对         |
| 🗃 🔂 1080x1920 |                                                          |       | 茂度          | 1920       |
| E 01.jpg      |                                                          |       | 高度          | 1080       |
| 02.]00        |                                                          |       |             |            |
| ∃ 🔁 1920x1080 |                                                          |       | 详细          |            |
| E 01.jpg      |                                                          |       | XING        |            |
| 32.jpg        |                                                          |       | and selects |            |
| 2102400       |                                                          |       |             |            |
| 2:104.00      |                                                          |       | -           | -          |
| == 06.jpg     |                                                          |       |             | 1          |
| 107.jpg       |                                                          |       |             |            |
| 208.jpg       |                                                          |       |             |            |
| 309.jpg       |                                                          |       |             |            |
| E 10.pg       |                                                          |       |             |            |
| E 12.jpg      |                                                          |       |             |            |
| 13.jpg        |                                                          |       | 西山區         | <b>3</b>   |
| 14.jpg        |                                                          |       | □ 名称        |            |
| 315.jpg       |                                                          |       |             |            |
| 3 17.100      |                                                          |       |             |            |
| 🕀 🫄 qianming  |                                                          |       |             |            |
|               |                                                          |       |             |            |
|               |                                                          |       |             |            |
|               |                                                          |       |             |            |
|               |                                                          |       |             |            |
|               |                                                          |       |             |            |
|               |                                                          |       |             |            |
|               |                                                          |       |             |            |
|               |                                                          |       |             |            |
|               |                                                          |       | 1           |            |

6.1.3 在"资源列表"-》"/",点右键-》新建文件夹(比如:图片)

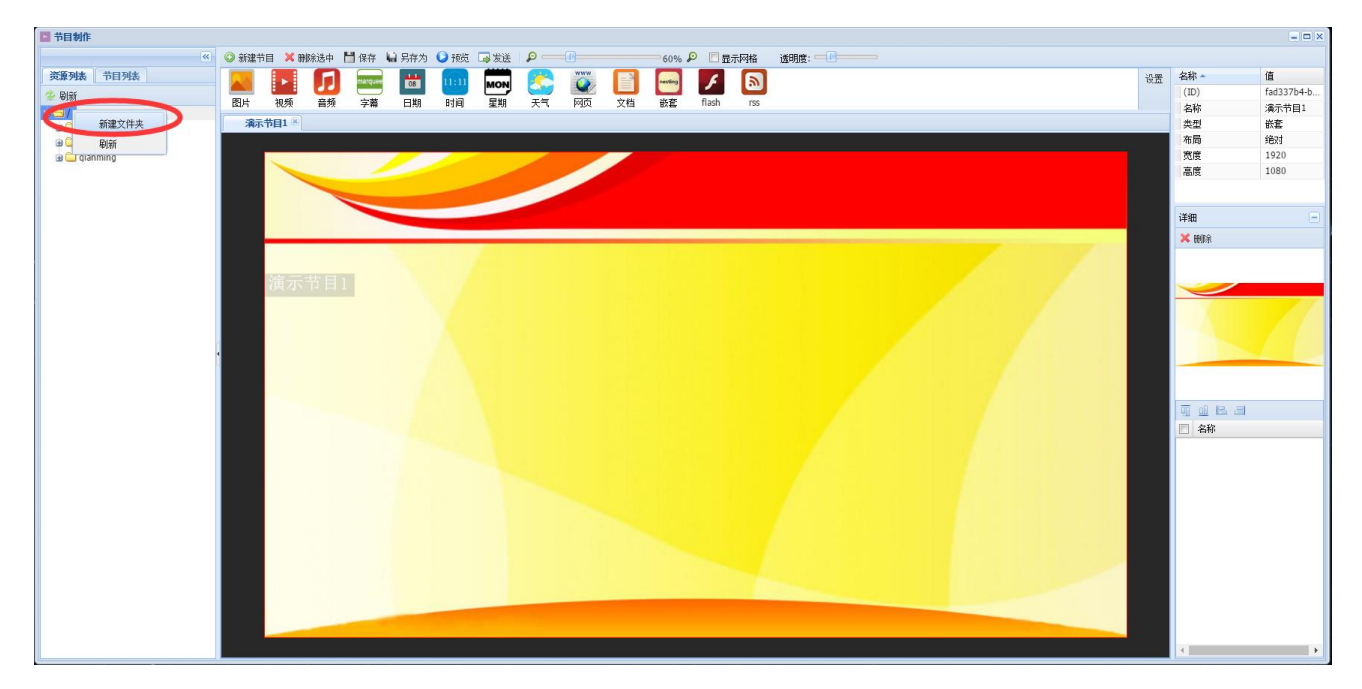

6.1.4 在文件夹"图片"上边点右键-》上传素材, 先把要上传的文件

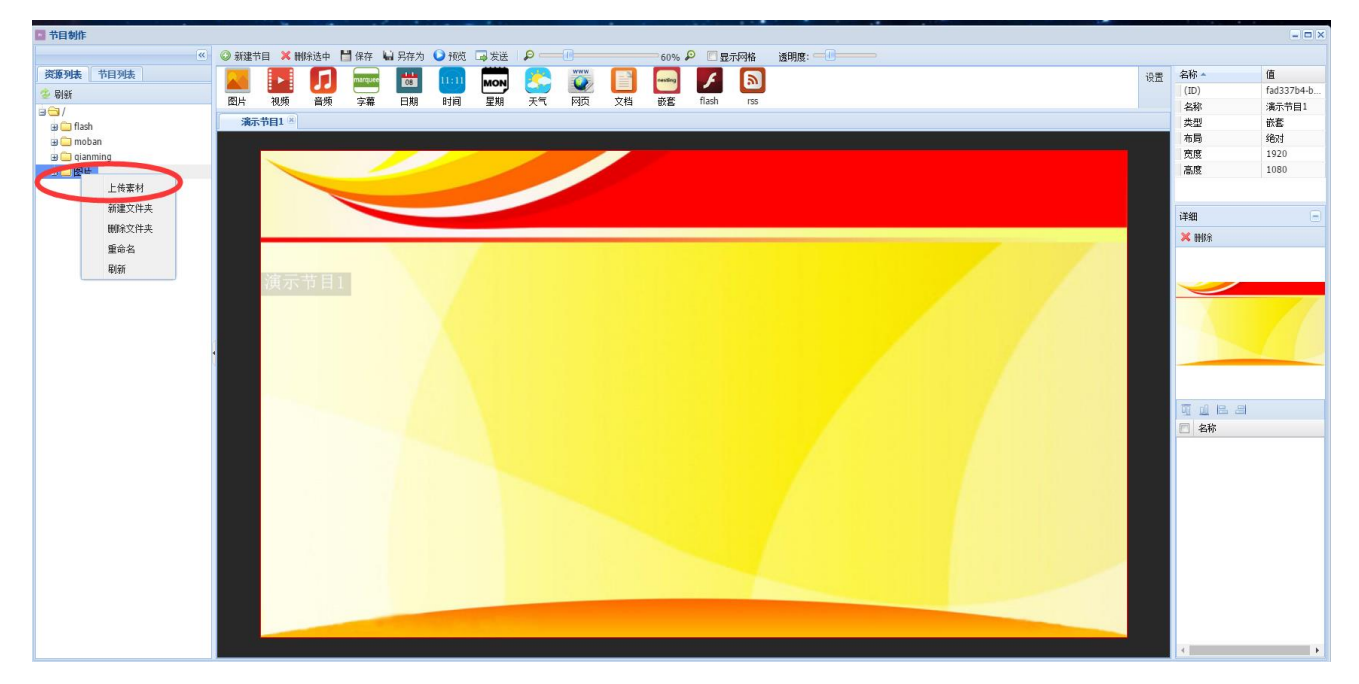

6.1.5 这时会弹出"上传列表",点击左上角关闭

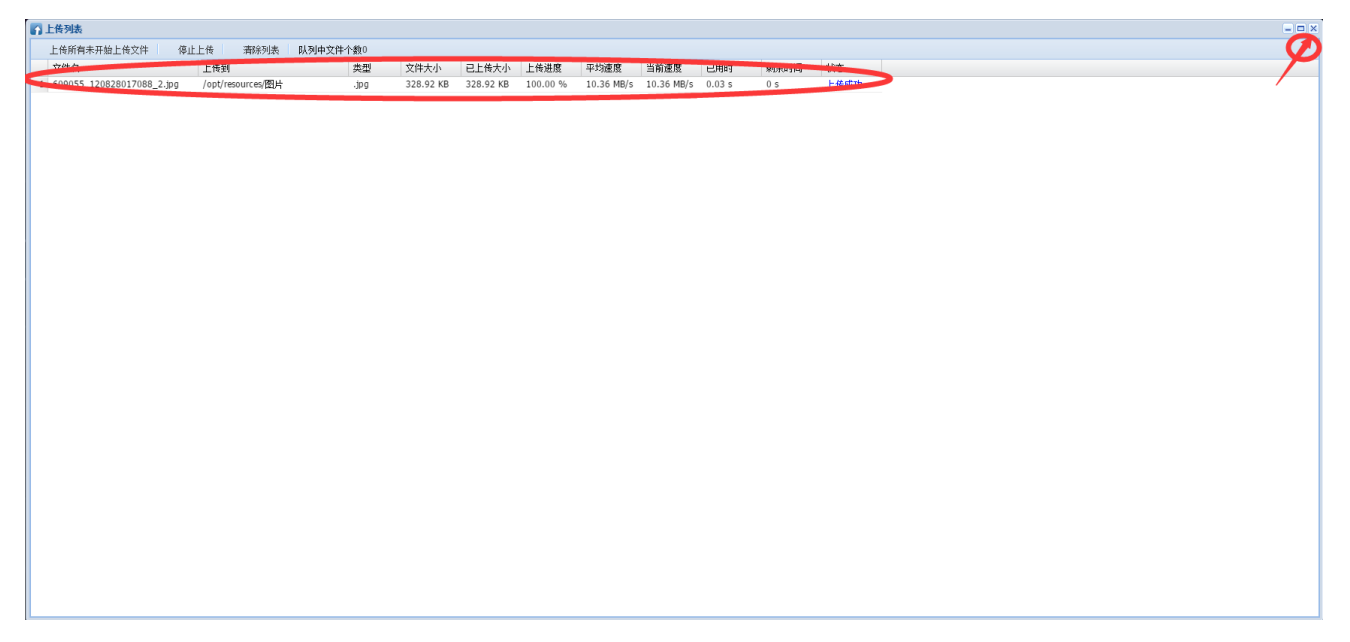

6.1.6 点击"图片"并调整到合适大小,将刚上传的图片文件拖动到"图片"元素里边

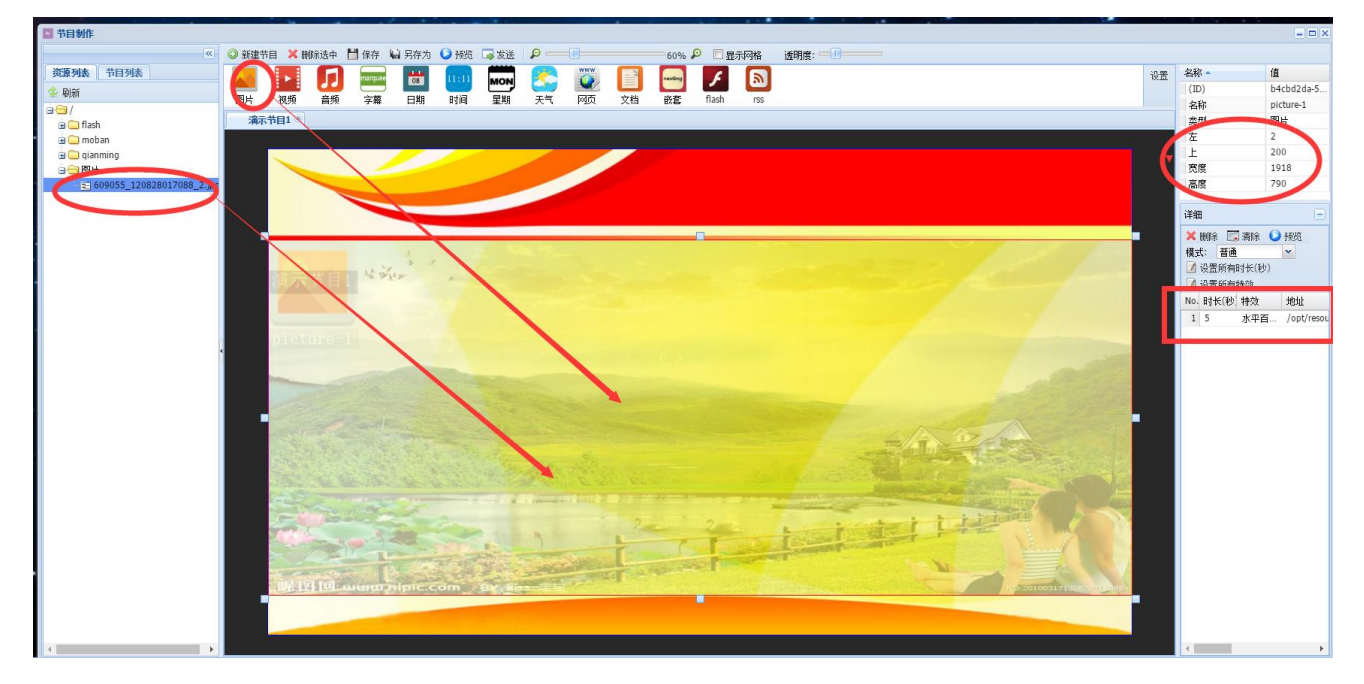

6.1.7 点击发送,并选择终端

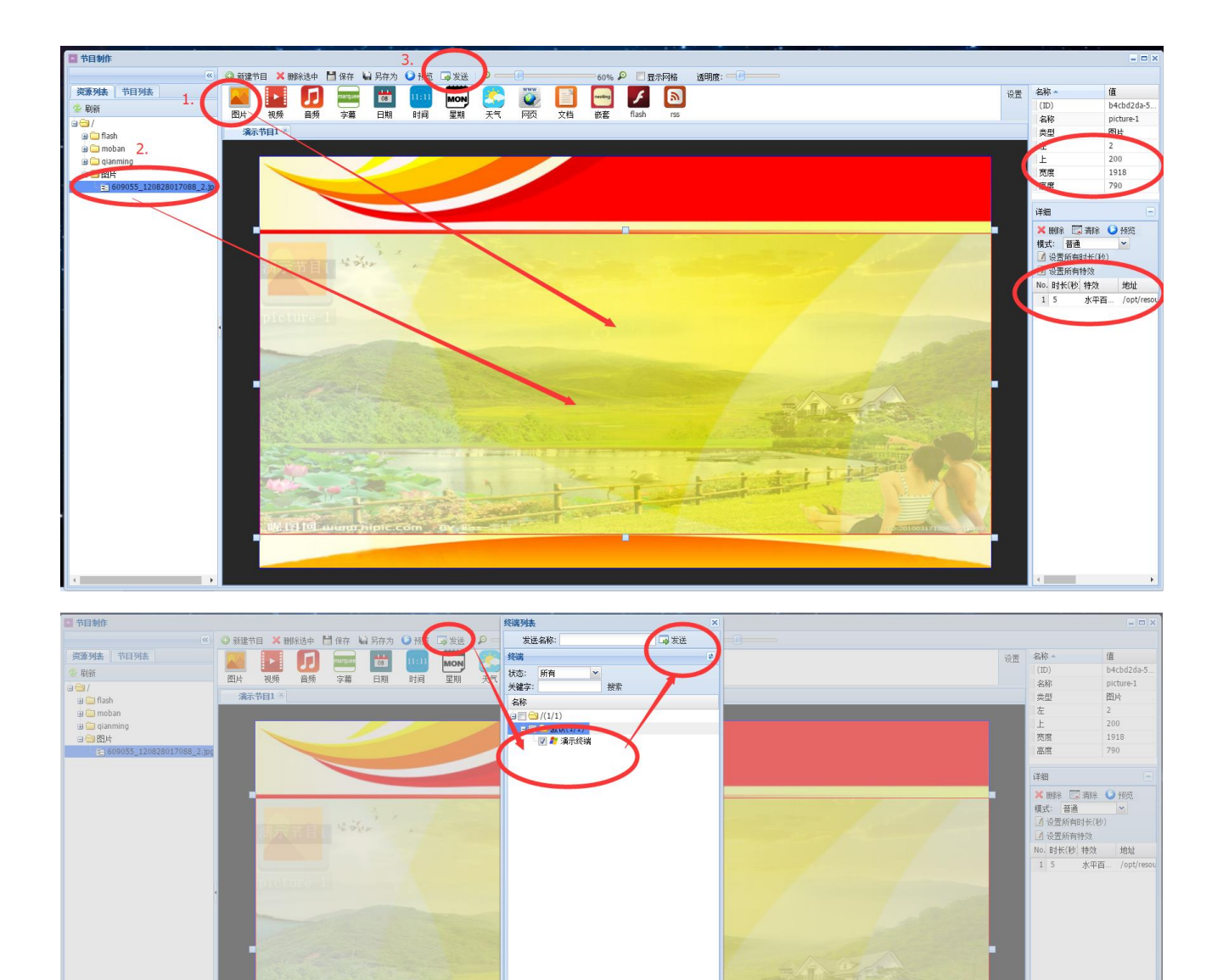

6.1.8 终端的显示效果,其它元素比如视频,天气等和图片操作相似。

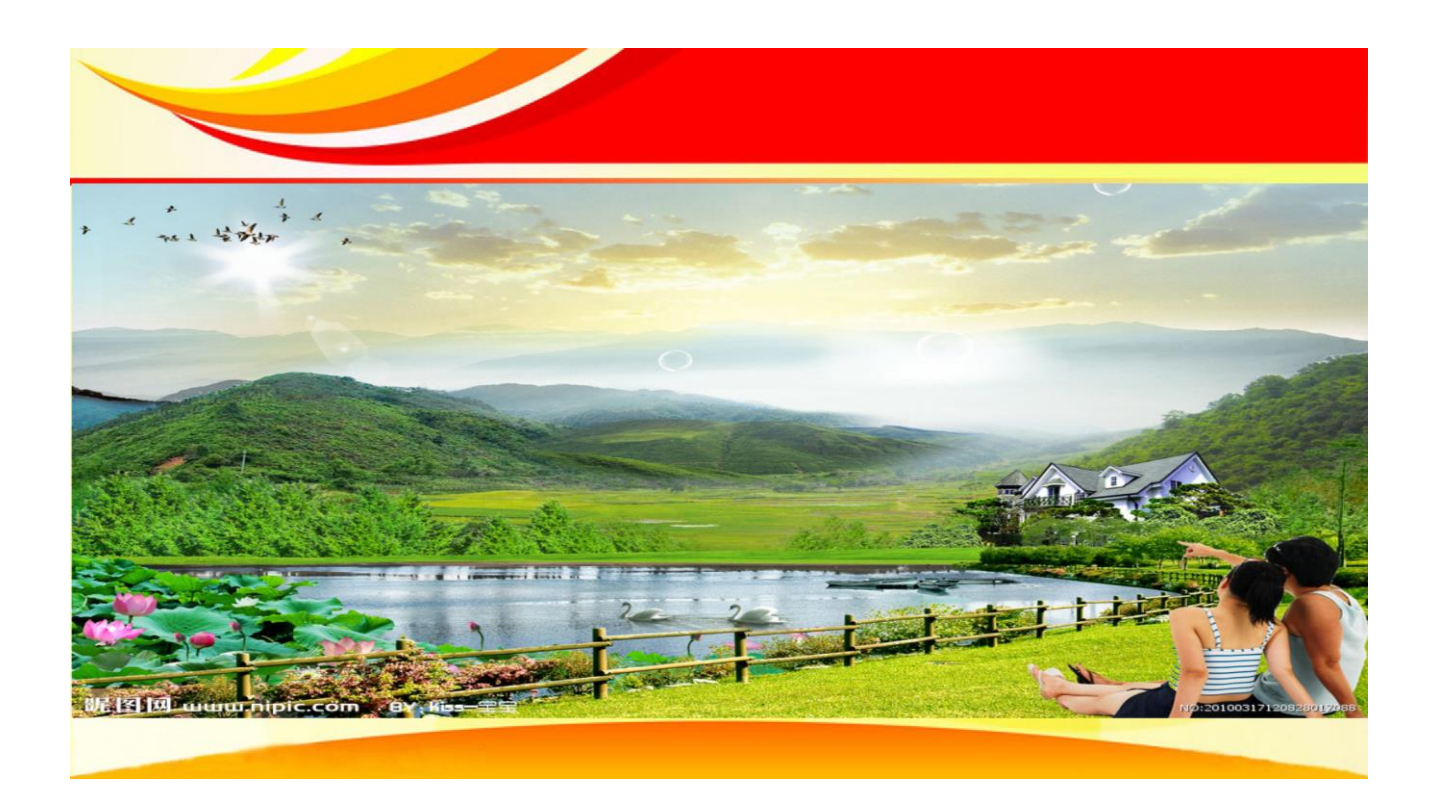

## 6.2 触摸互动节目制作

6.2.1 管理后台登陆成功后,双击打开"节目制作",单击"新建节目",输入节目名称,选择 节目分辨率,输入节目分类,点确定

|                    |                                                    | 2 249 - 10 | *        |
|--------------------|----------------------------------------------------|------------|----------|
| y granning<br>3 gr |                                                    | 词题         |          |
|                    | 中国分類案:1920×1080       中国分類案:1920×1080       中国分類案: |            |          |
|                    |                                                    |            |          |
| · 开始 2 图 节目制作      |                                                    |            | 4:25 T/F |

6.2.2 在资源列表 "/",新建文件夹,并上传图片等素材

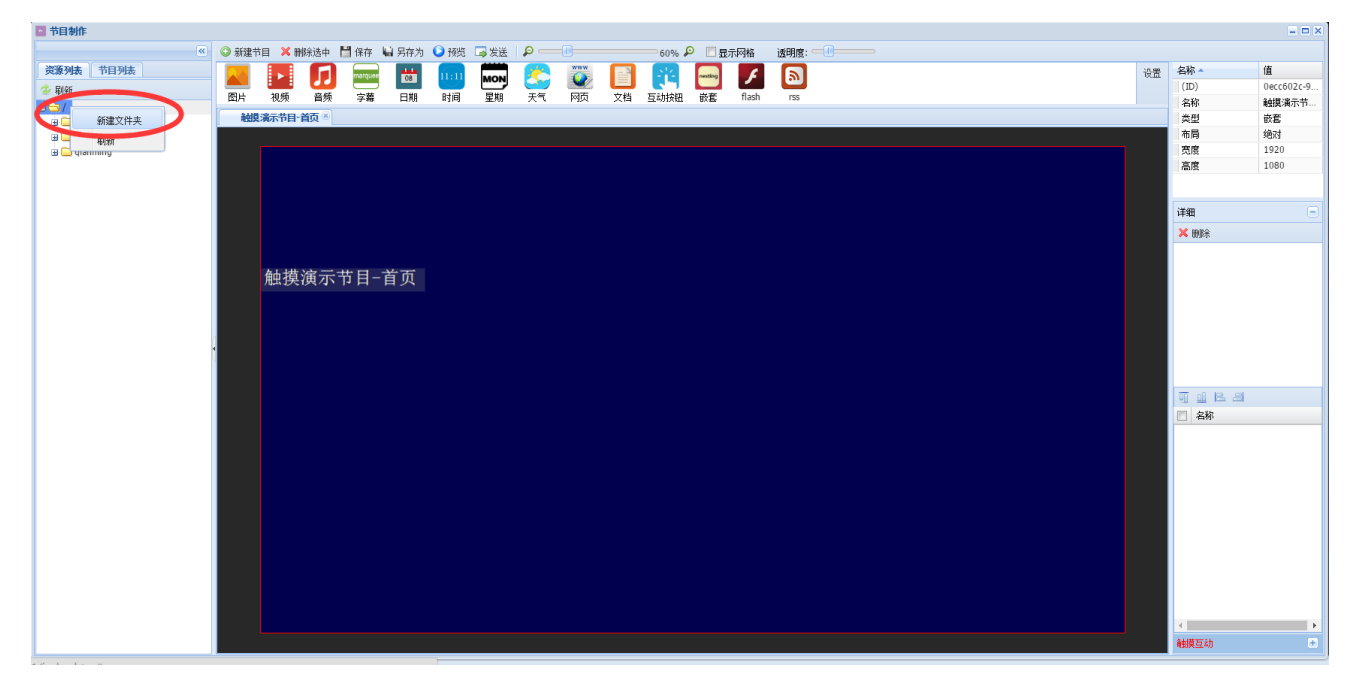

6.2.3 会弹出上传列表窗口,显示上传进度,此时可以直接点击左上角的关闭,返回到节目制 作窗口

| 上体病病未开始上传文件         停止上検         第級列曲文件/余回           文件名         上体列         类型         文件小         已代六小         上修进度         甲類連度         日期連度         日期単         純水市           1         bg1.png         / opt/resource認問         .png         260.04 KB         126.00 KB         13.37 MB/s         13.37 MB/s         10.02 #         0 s         可能助             |
|----------------------------------------------------------------------------------------------------|
| 文件名         上後到         类型         文件水         已上後大小         上後選度         平均速度         当前速度         已用时         執余时间         状态           1         bg1.png         /opt/resources図片         .png         260.04 K8         260.04 K8         100.00 %         13.37 MB/s         1.0.2 s         0 s                            13.37 MB/s         0.0.2 s         0 s |
| 1 bg1.png /opt/resources283片 .png 260.04 KB 260.04 KB 100.00 % 13.37 MB/s 13.37 MB/s 0.02 s 0 s 子板成功                                                                                                    |
|                                                                                                    |
| 2 home.png /opt/resources/图片 .png 11.76 KB 11.76 KB 100.00 % 11.49 MB/s 11.49 MB/s 0 s 上传成功                                                                                                    |
| 3 return.png /opt/resource/图片 .png 8.26 KB 8.26 KB 100.00 % 8.07 MB/s 0 s 上传成功                                                                                                    |
|                                                                                                    |

6.2.4 拖动一张图片背景到舞台上,然后拖动"互动按钮"元素到合适位置(比如子节目1位置)

| □ 节目制作       |                                                                  |      |
|--------------|------------------------------------------------------------------|------|
| ×            | ◎ 新建节目 🗙 翻新造中 📑 保存 🖕 另存为 🜔 預近 🕞 发送 👂 💶 🔲60% 👂 🛄 显示对格  透明度: 💷 🔤 🖉 |      |
| 资源列表 节目列表    |                                                                  | 设置   |
| 😤 Risi       |                                                                  | ~~~~ |
|              | 國片 视频 音频 字幕 日期 时间 星期 天气 州负 文档 互动按钮 歡奮 flash rss                  |      |
| 🗑 🧰 flash    | · 触摸演示节目·首页 ···································                  |      |
| 😠 🧀 moban    |                                                                  |      |
| 🕀 🧰 qianming |                                                                  |      |
| 日 🔁 图片       |                                                                  |      |
| E bg1.png    |                                                                  |      |
| = return.ong |                                                                  |      |
| E recumping  |                                                                  |      |
|              |                                                                  |      |
|              |                                                                  |      |
|              | 钟摸演示"月-首页                                                        |      |
|              |                                                                  |      |
|              | pavi gate-0                                                      |      |
|              |                                                                  |      |
|              |                                                                  |      |
|              |                                                                  |      |
|              |                                                                  |      |
|              |                                                                  |      |
|              |                                                                  |      |
|              |                                                                  |      |
|              |                                                                  |      |
|              |                                                                  |      |
|              |                                                                  |      |
|              |                                                                  |      |
|              |                                                                  |      |
|              |                                                                  |      |
|              |                                                                  |      |
|              |                                                                  |      |
|              |                                                                  |      |
|              |                                                                  |      |
|              |                                                                  |      |
|              |                                                                  |      |
| <u>1</u>     |                                                                  |      |

### 6.2.5 新建节目 "子节目1"

| Image: Control of the set of the set of the se | <ul> <li>         谷谷・         <ul> <li>                        谷谷・</li></ul></li></ul> | (値)<br>約4a7996-c<br>和30gate-0<br>至5約時間<br>1998<br>●<br>●<br>●<br>●<br>●<br>●<br>●<br>●<br>●<br>●<br>●<br>●<br>● |
|----------------------------------------------------------------------------------------------------|----------------------------------------------------------------------------------------|----------------------------------------------------------------------------------------------------|
|                                                                                                    | <<br>20语石2h                                                                            | •                                                                                                    |

6.2.6 拖动一张图片到舞台,并拖动两个互动按钮,到合适的位置并调整大小

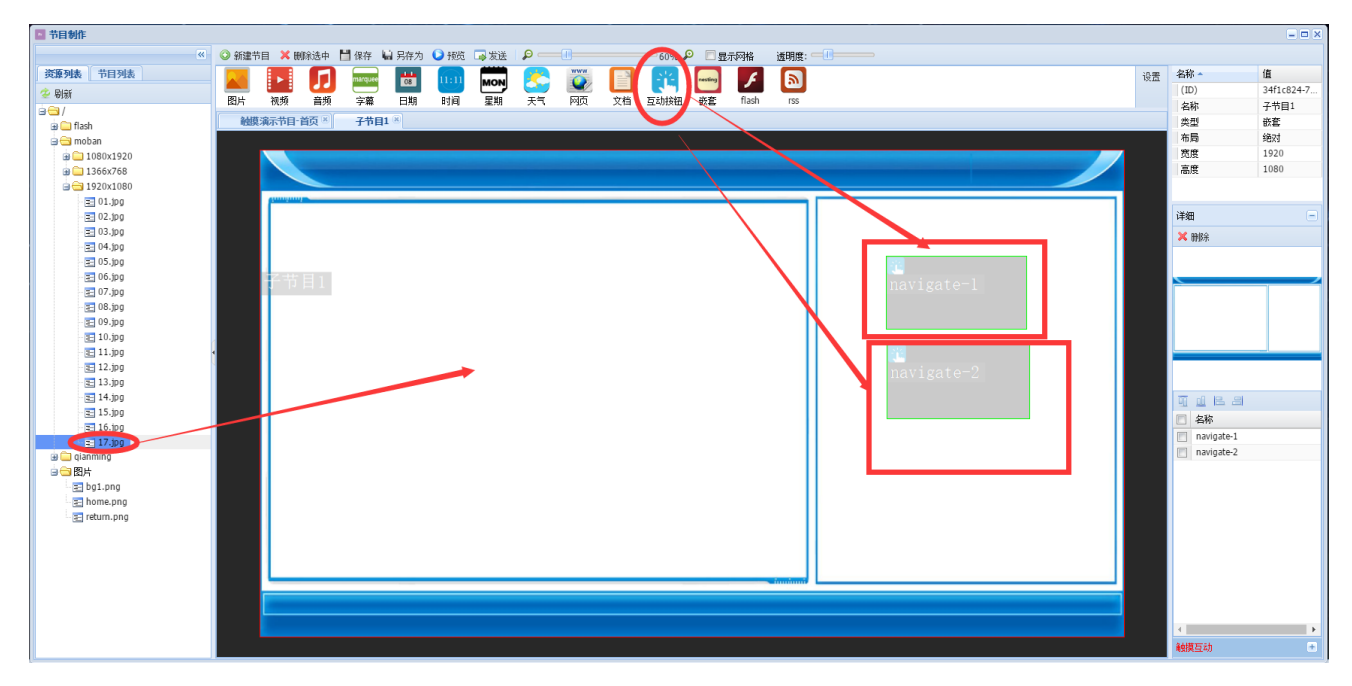

6.2.7 分别为互动按钮拖动图片(比如: 首页和返回的图片,也可以默认为空)

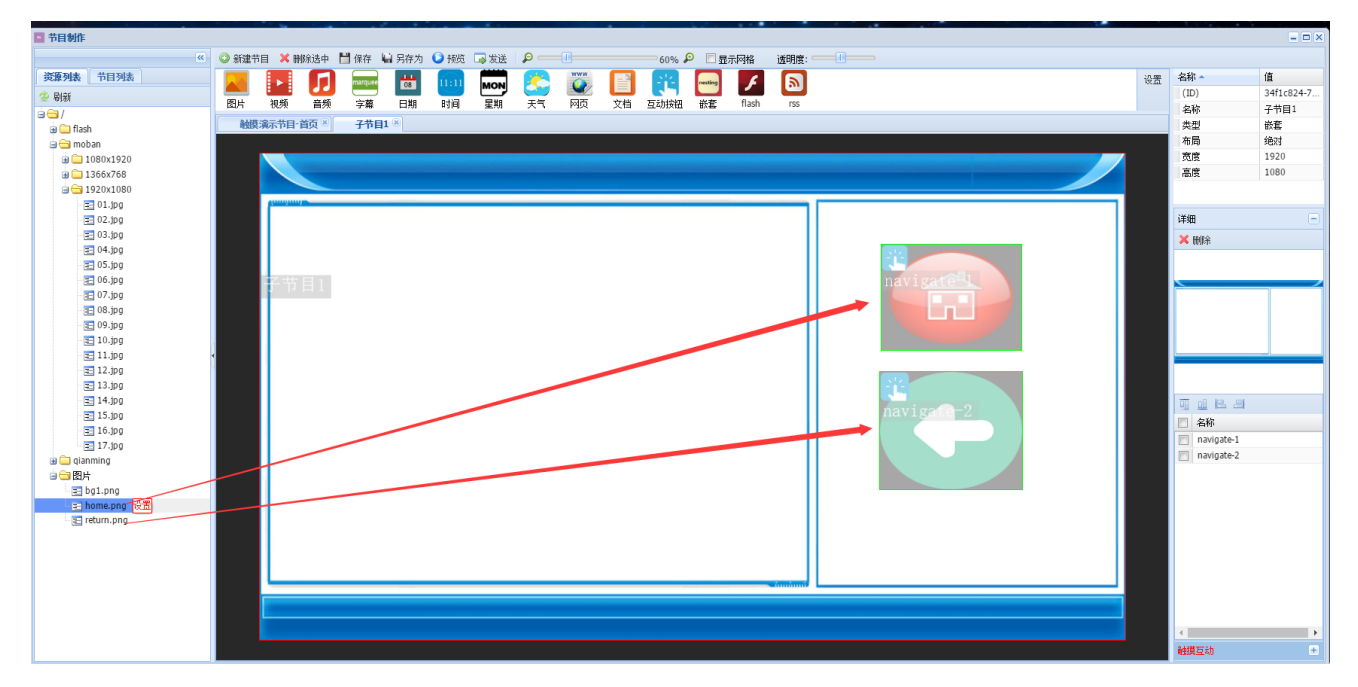

6.2.8 点击第一个按钮,在动作中将"空白"修改为"主页"。点击第二个按钮,在动作中将"空白"修改为"返回"

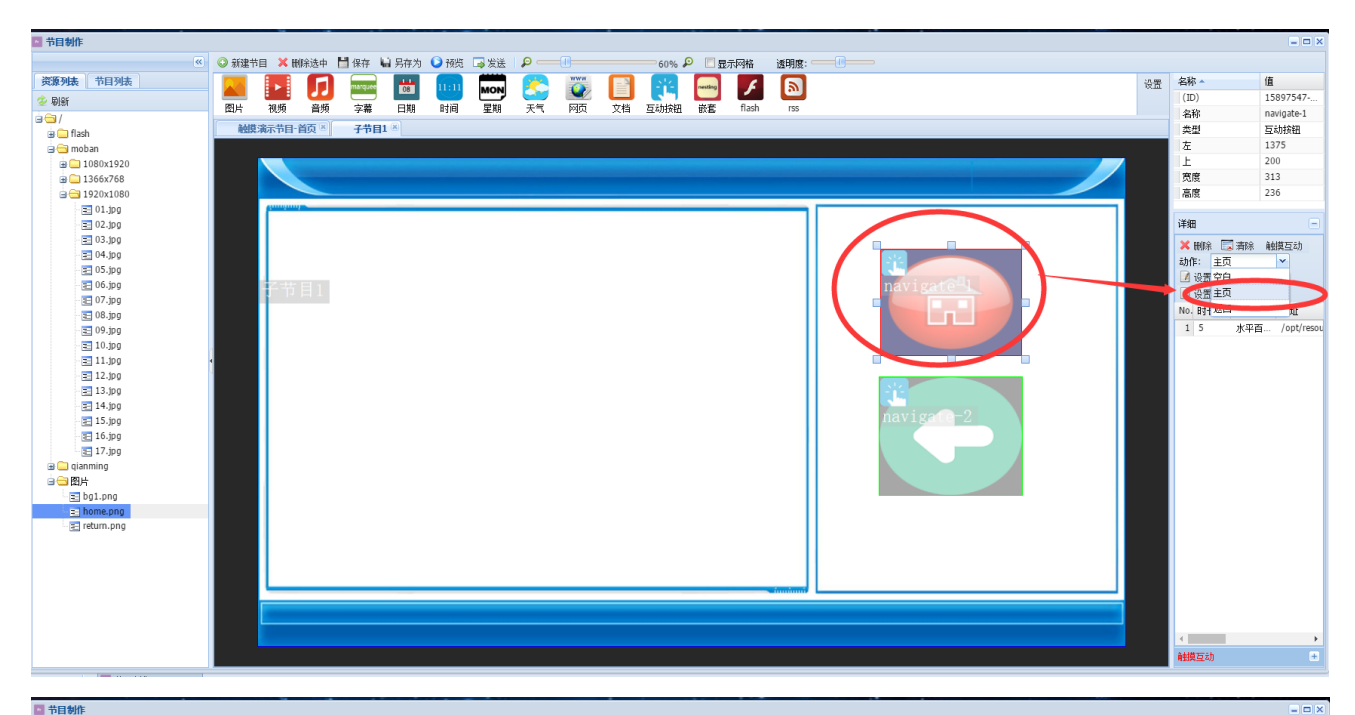

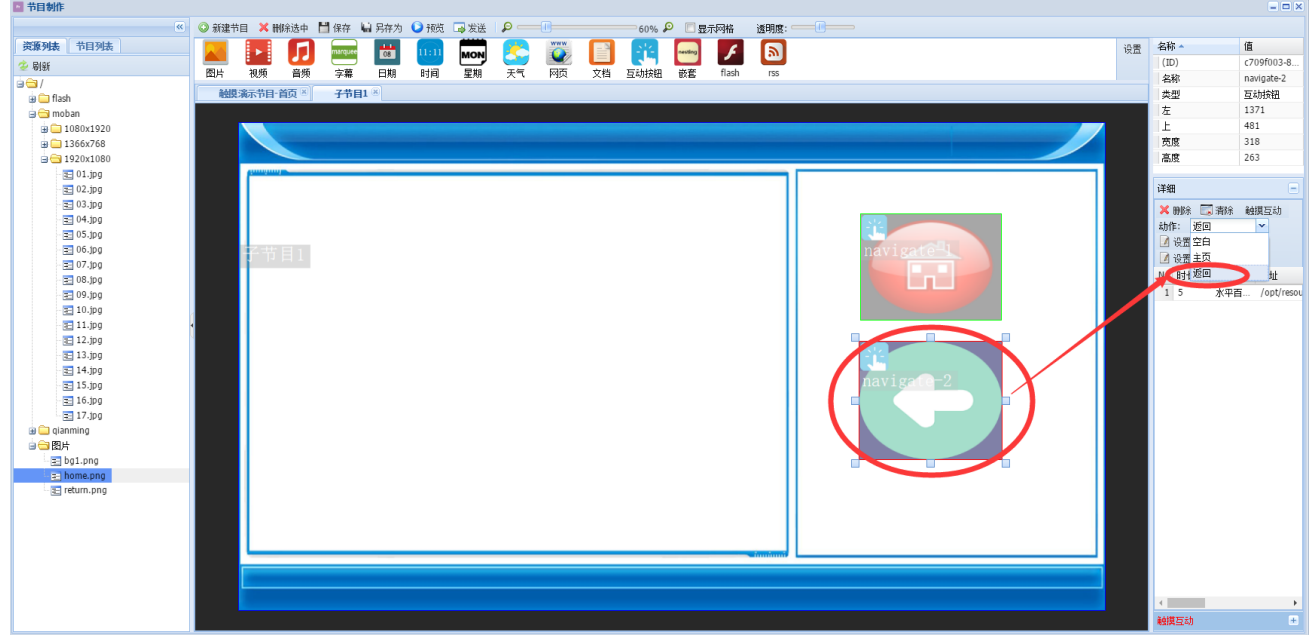

6.2.9 打开"触摸演示节目-首页",在第一个互动按钮上点击右键,然后单击"触摸互动"

|                                                                                                    | 茶白油作                 |       |           |       |          |            |         | _      |    |      | -    |          |         |             |                                                                       |    |              |            |
|----------------------------------------------------------------------------------------------------|----------------------|-------|-----------|-------|----------|------------|---------|--------|----|------|------|----------|---------|-------------|-----------------------------------------------------------------------|----|--------------|------------|
|                                                                                                    |                      |       |           |       | L.I. man | the second |         | -      | 0  |      |      |          | 0       |             |                                                                       |    |              | 0.0.0      |
|                                                                                                    | W.                   | SDET! |           | 中西洋和  | 日休仔      | · 局 另任人    | 0 19.93 |        | 2  |      | -    | 60%      |         | <b>示鸣</b> 箱 | 透明度:                                                                  |    | to the       | -          |
| With         Bay         Bay <td>资源列表 节目列表</td> <td></td> <td>►</td> <td></td> <td>marquee</td> <td>08</td> <td>11:11</td> <td>MON</td> <td></td> <td></td> <td></td> <td>212</td> <td>nesting</td> <td>F</td> <td><b>a</b></td> <td>设置</td> <td>名称 ~</td> <td>值<br/></td>                                                                                                    | 资源列表 节目列表            |       | ►         |       | marquee  | 08         | 11:11   | MON    |    |      |      | 212      | nesting | F           | <b>a</b>                                                              | 设置 | 名称 ~         | 值<br>      |
| ●●● 体       ●●● 体       ●●● (A) (A) (A) (A) (A) (A) (A) (A) (A) (A)                                                                                                    | 🕹 刷新                 | 图片    | 視频        | 音频    | 字幕       | 日期         | 时间      | 星期     | 天气 | 國商   | 文档   | 互动按钮     | 嵌查      | flash       | 155                                                                   |    | (ID)         | 8b4at796-c |
| ● Sh<br>● Sh<br>● Sh                                                                                                    | ia <del>⊂a</del> /   | 0.418 | ·*-#0     | ***   | 7#       |            | - 1-9   | 28.777 |    | 1.00 | 2014 | 11-01/14 | U.V.BP  |             |                                                                       |    | 名称           | navigate-0 |
| ■ 1 1 1 1 1 1 2 2 2 2 2 2 2 2 2 2 2 2 2                                                                                                    | 🗃 🧰 flash            | 明明史   | 澳小卫日      | "HŅ " | 171      | 11         |         |        |    |      |      |          |         |             |                                                                       |    | 英型           | 盘 动脉 被     |
| ■ 10001320         ■ 10201100         ■ 10201100         ■ 10201100         ■ 10201100         ■ 10201100         ■ 10201100         ■ 10201100         ■ 10201100         ■ 10201100         ■ 10201100         ■ 10201100         ■ 10201100         ■ 10201100         ■ 10201100         ■ 10201100         ■ 10201100         ■ 10201100         ■ 10201100         ■ 10201100         ■ 10201100         ■ 10201100         ■ 10201100         ■ 10201100         ■ 10201100         ■ 10201100         ■ 10201100         ■ 10201100         ■ 10201100         ■ 10201100         ■ 10201100         ■ 10201100         ■ 102011000         ■ 102011000         ■ 1020110000         ■ 1020110000         ■ 1020110000         ■ 1020110000         ■ 1020110000         ■ 1020110000         ■ 1020110000         ■ 10201100000         ■ 10201100000000000000000000000000000000                                                                                                    | 😑 😋 moban            |       |           |       |          |            |         |        |    |      |      |          |         |             |                                                                       |    | 左            | 1206       |
| □         1350078           □         130.50           □         130.50           □         130.50           □         130.50           □         130.50           □         150.50           □         150.50           □         150.50           □         150.50           □         150.50           □         150.50           □         150.50           □         150.50           □         150.50           □         150.50           □         150.50           □         150.50           □         150.50           □         150.50           □         150.50           □         150.50           □         150.50           □         150.50           □         150.50           □         150.50           □         150.50           □         150.50           □         150.50           □         150.50           □         150.50           □         150.50           □         150.50                                                                                                    | @ 🛄 1080x1920        |       |           |       |          |            |         |        |    |      |      |          |         |             |                                                                       |    | E .          | 301        |
| ● 1900100       ● 1900         ● 1900       ● 1900         ● 1900       ● 1900         ● 1900       ● 1900         ● 1900       ● 1900         ● 1900       ● 1900         ● 1900       ● 1900         ● 1900       ● 1900         ● 1900       ● 1900         ● 1900       ● 1900         ● 1900       ● 1900         ● 1900       ● 1900         ● 1900       ● 1900         ● 1900       ● 1900         ● 1900       ● 1900         ● 1900       ● 1900         ● 1900       ● 1900         ● 1900       ● 1900         ● 1900       ● 1900         ● 1900       ● 1900         ● 1900       ● 1900         ● 1900       ● 1900         ● 1900       ● 1900         ● 1900       ● 1900         ● 1900       ● 1900         ● 1900       ● 1900         ● 1900       ● 1900         ● 1900       ● 1900         ● 1900       ● 1900         ● 1900       ● 1900         ● 1900       ● 1900         ● 1900       ● 1900                                                                                                    | 🗑 🛄 1366x768         |       |           |       |          |            |         |        |    |      |      |          |         |             |                                                                       |    | 2018         | 2/1        |
| ● 01.369       ● 01.369         ● 01.369       ● 01.369         ● 01.369       ● 01.369         ● 01.369       ● 01.369         ● 01.369       ● 01.369         ● 01.369       ● 01.369         ● 01.369       ● 01.369         ● 01.369       ● 01.369         ● 01.369       ● 01.369         ● 01.369       ● 01.369         ● 01.369       ● 01.369         ● 01.369       ● 01.369         ● 01.369       ● 01.369         ● 01.369       ● 01.369         ● 01.369       ● 01.369         ● 01.369       ● 01.369         ● 01.369       ● 01.369         ● 01.369       ● 01.369         ● 01.369       ● 01.369         ● 01.369       ● 01.369         ● 01.369       ● 01.369         ● 01.369       ● 01.369         ● 01.369       ● 01.369         ● 01.369       ● 01.369         ● 01.369       ● 01.369         ● 01.369       ● 01.369         ● 01.369       ● 01.369         ● 01.369       ● 01.369         ● 01.369       ● 01.369         ● 01.369       ● 01.369         ● 0                                                                                                    | □ <u>□</u> 1920x1080 |       |           |       |          |            |         |        |    |      |      |          |         |             |                                                                       |    | mis.         | 199        |
| ■ 10.3.9         ■ 10.3.9         ■ 10.3.9         ■ 0.3.9         ■ 0.3.9         ■ 0.3.9         ■ 0.3.9         ■ 0.3.9         ■ 0.3.9         ■ 0.3.9         ■ 0.3.9         ■ 0.3.9         ■ 0.3.9         ■ 0.3.9         ■ 0.3.9         ■ 0.3.9         ■ 0.3.9         ■ 0.3.9         ■ 0.3.9         ■ 0.3.9         ■ 0.3.9         ■ 0.3.9         ■ 0.3.9         ■ 0.3.9         ■ 0.3.9         ■ 0.3.9         ■ 0.3.9         ■ 0.3.9         ■ 0.3.9         ■ 0.3.9         ■ 0.3.9         ■ 0.3.9         ■ 0.3.9         ■ 0.3.9         ■ 0.3.9         ■ 0.3.9         ■ 0.3.9         ■ 0.3.9         ■ 0.3.9         ■ 0.3.9         ■ 0.3.9         ■ 0.4.9         ■ 0.4.9         ■ 0.4.9         ■ 0.4.9          ■ 0.4.9          ■ 0.4.9          ■ 0.4.9 </td <td>E 01.jpg</td> <td></td> <td></td> <td></td> <td></td> <td></td> <td></td> <td></td> <td></td> <td></td> <td></td> <td></td> <td></td> <td></td> <td></td> <td></td> <td>:mem</td> <td></td>                                                                                                    | E 01.jpg             |       |           |       |          |            |         |        |    |      |      |          |         |             |                                                                       |    | :mem         |            |
| <ul> <li>○ 3 - 3 - 3 - 3 - 3 - 3 - 3 - 3 - 3 - 3</li></ul>                                                                                                    | 12 02.jpg            |       |           |       |          |            |         |        |    |      |      |          |         |             |                                                                       |    | 147 MD       |            |
| <ul> <li>○ 10.00</li> <li>○ 10.00</li></ul>                                                                                                    | = 03.99              |       |           | _     | _        | _          | _       | _      | _  | _    |      | _        |         | _           |                                                                       |    | 🗙 删除 🗔 清除    | 触摸互动       |
| 2 0 0 5 0 0<br>2 0 7 5 0 0<br>2 0 7 5 0 0<br>2 0 7 5 0 0<br>2 0 7 5 0 0<br>2 0 7 5 0 0<br>2 0 7 5 0 0<br>2 0 7 5 0 0<br>2 0 7 5 0 0<br>2 0 7 5 0 0<br>2 0 1 3 0 0<br>2 0 1 3 0 0 0 0 0 0 0 0 0 0 0 0 0 0 0 0 0                                                                                                    | = 05.00              |       |           |       |          |            |         |        |    |      |      |          |         |             |                                                                       |    | 动作: 空白       | ~          |
| □ 175-0<br>□ 165-0<br>□ 159-0<br>□ 159-0<br>□                                                | = 06.ipg             |       | (100-121) |       |          |            |         |        |    |      |      |          |         |             |                                                                       |    | ▲ 设置所有时长(利   | 2)         |
| 第3 08.pp         第3 08.pp         第3 13.pp         第3 13.pp         第3 13.pp         第3 13.pp         第3 13.pp         第3 13.pp         第4 13.pp         第5 13.pp         第5 13.pp         第6 15.pp         第7 15.pp         第7 15.pp         第8 15.pp         第8 15.pp         第9 15.pp         第9 15.pp         第9 15.pp         第9 15.pp         第9 15.pp         18 15.pp                                                                                                    | = 07.jpg             |       | 用出自然      |       |          |            |         |        |    |      |      |          |         |             |                                                                       |    | 投票所有特效       |            |
| ○ 13 09 0<br>(13 13 09 0<br>(13 13 0) (13 13 0<br>(13 13 0) (13 13 0) (13 13 0<br>(13 13 19 0<br>(13 13 19 0<br>(13 | 🖃 08.jpg             |       |           |       |          |            |         |        |    |      |      |          |         |             |                                                                       |    | No. 时长(秒) 持效 | 地址         |
| 3 13.90<br>3 13.90<br>3 13.90<br>3 13.90<br>3 13.90<br>3 13.90<br>3 13.90<br>3 13.90<br>3 15.90<br>3 15.90                                                     | - 📰 09.jpg           |       |           |       |          |            |         |        |    |      |      |          |         |             | navigate 1 1 7 ++ CO                                                  |    |              |            |
| I 1.99         II 1.99         II 1.99                                                                                                    | 10.jpg               |       |           |       |          |            |         |        |    |      |      |          |         |             |                                                                       |    |              |            |
| Image: Signed state       Image: Signed state         Image: Signed state       Image: Signed state         Image: Signest       Image: Signed state                                                                                                    | - 🔚 11.jpg -         | 1     |           |       |          |            |         |        |    |      |      |          |         |             |                                                                       |    |              |            |
| Image: Signed state state st                                                                                                    | 📰 12.jpg             |       |           |       |          |            |         |        |    |      |      |          |         |             |                                                                       |    |              |            |
| (a) 13.90         (b) 15.90         (c) 15.90         (c) 17.70         (c) (c) 1.00         (c) (c) 1.00         (c) 1.00         (c) 1.00<                                                                                                    | 13.jpg               |       |           |       |          |            |         |        |    |      |      |          |         |             | 「「「「「」「「」」「「」」「」「」「」」「」「」」「」「」」「」」「」「」」「」」「」」「」」「」」「」」「」」「」」」「」」」「」」」 |    |              |            |
| i 15.00<br>i 15.00<br>i 17.00<br>i 15.00<br>i 2 fretur.png<br>i 2 fretur.png<br>i 2 fretur.png                                                                                                    | 14.jpg               |       |           |       |          |            |         |        |    |      |      |          |         |             | 选择 第 2 层 嵌套                                                           |    |              |            |
| Streeming<br>Streeming<br>Streeming                                                                                                    | 15.jpg               |       |           |       |          |            |         |        |    |      |      |          |         |             | 自規互动                                                                  |    |              |            |
| SUBJECT CONTRACTOR CONTRACTOR CO                                                                                                    | 17.ing               |       |           |       |          |            |         |        |    |      |      |          |         |             |                                                                       |    |              |            |
| Serence<br>Serence<br>Ser                                              | a cianming           |       |           |       |          |            |         |        |    |      |      |          |         |             |                                                                       |    |              |            |
| E botemang<br>E botemang<br>E gretum.ong                                                                                                    |                      |       |           |       |          |            |         |        |    |      |      |          |         |             |                                                                       |    |              |            |
| C homeson                                                                                                    | E bol.ong            |       |           |       |          |            |         |        |    |      |      |          |         |             |                                                                       |    |              |            |
| S return.pog                                                                                                    | E home.png           |       |           |       |          |            |         |        |    |      |      |          |         |             |                                                                       |    |              |            |
|                                                                                                    | = retum.png          |       |           |       |          |            |         |        |    |      |      |          |         |             |                                                                       |    |              |            |
|                                                                                                    |                      |       |           |       |          |            |         | _      |    |      |      | _        |         |             |                                                                       |    |              |            |
|                                                                                                    |                      |       |           |       |          |            |         |        |    |      |      |          |         |             |                                                                       |    |              |            |
|                                                                                                    |                      |       |           |       |          |            |         |        |    |      |      |          |         |             |                                                                       |    |              |            |
|                                                                                                    |                      |       |           |       |          |            |         |        |    |      |      |          |         |             |                                                                       |    |              |            |
|                                                                                                    |                      |       |           |       |          |            |         |        |    |      |      |          |         |             |                                                                       |    |              |            |
|                                                                                                    |                      |       |           |       |          |            |         |        |    |      |      |          |         |             |                                                                       |    |              |            |
| ##提示: ##############################                                                                                                    |                      |       |           |       |          |            |         |        |    |      |      |          |         |             |                                                                       |    |              | •          |
|                                                                                                    |                      |       |           |       |          |            |         |        |    |      |      |          |         |             |                                                                       |    | 触摸互动         | +          |

6.2.10.在弹出的窗口中,单击"添加",然后弹出的窗口,把"链接节目"和"子节目1"选中, 保存,然后将此节目发送到终端

|                                                                                                    | □ 节目制作        |                                                                      |           |              |            |
|----------------------------------------------------------------------------------------------------|---------------|----------------------------------------------------------------------|-----------|--------------|------------|
|                                                                                                    | **            | ◎ 新建寺目 🗙 開発途中 📑 保存 🔓 另存为 🕗 預先 🕞 发送 👂 🖉 🐨 👘 🌕 60% 👂 📄 量示列格 🏾 道明度: 👘 👘 |           |              |            |
|                                                                                                    | 资源列表 节目列表     |                                                                      | 边景        | 名称 -         | 值          |
| Image: Second Second                                                                                                    | 念 刷新          | 📉 🔛 🕗 🛄 📟 MM 🦕 🖌 💷 🔛                                                 | S.C. dal. | (ID)         | 8b4af796-c |
| Image: market with a market with a market                                                                                                    |               |                                                                      |           | 名称           | navigate-0 |
|                                                                                                    | 🗑 🦲 flash     | 触摸流示节目:首页 为 子节目1 为                                                   |           | 类型           | 互动按钮       |
| B 19604300       B 19604300         B 19504300       B 1950         B 19504300       B 1950         B 1950       B 1950         B 1950       B 1950                                                                                                    | 🗃 😋 moban     | 目标显示区域: > 全组具派示书目·首页                                                 |           | 左            | 1206       |
| # 1360/08         # 1360/08         # 1360/08         # 1360/08         # 1360/08         # 1360/08         # 1360/08         # 1360/08         # 1360/08         # 1360/08         # 1360/08         # 1360/08         # 1360/08         # 1360/08         # 1360/08         # 1360/08         # 1360/08         # 1360/08         # 1360/08         # 1360/08         # 1360/08         # 1360/08         # 1360/08         # 1360/08         # 1360/08         # 1360/08         # 1360/08         # 1360/08         # 1360/08         # 1360/08         # 1360/08         # 1360/08         # 1360/08         # 1360/08         # 1360/08         # 1360/08         # 1360/08         # 1360/08         # 1360/08         # 1360/08         # 1360/08         # 1360/08         # 1360/08         # 1360/08         # 1360/08         # 1360/08                                                                                                            | 😐 🧀 1080x1920 | 互动失型: 動揺 ● ●                                                         |           | 上            | 301        |
| Image: Standson       Image: Standson                                                                                                    | ⊞ 🧀 1366x768  |                                                                      |           | 宽度           | 271        |
| Image: Image:                                                                                                    | 🖃 😋 1920×1080 |                                                                      |           | 高度           | 198        |
| Image: Solution of the solution of the solution                                                                                                    | - 🔁 01.jpg    |                                                                      |           |              |            |
| 13.3.30       13.3.30         13.3.30       13.3.50         13.3.50       13.5.50         13.3.50       13.5.50         13.3.50       13.5.50         13.3.50       13.5.50         13.3.50       13.5.50         13.3.50       13.5.50         13.3.50       13.5.50         13.3.50       13.5.50         13.3.50       13.5.50         13.3.50       13.5.50         13.3.50       13.5.50         13.5.50       13.5.50         13.5.50       13.5.50         13.5.50       13.5.50         13.5.50       13.5.50         13.5.50       13.5.50         13.5.50       13.5.50         13.5.50       13.5.50         13.5.50       13.5.50         13.5.50       13.5.50         13.5.50       13.5.50         13.5.50       13.5.50         13.5.50       13.5.50         13.5.50       13.5.50         13.5.50       13.5.50         13.5.50       13.5.50         13.5.50       13.5.50         13.5.50       13.5.50         13.5.50       13.5.50 <td< td=""><td>- 🔁 02.jpg</td><td></td><td></td><td>详细</td><td></td></td<>                                                                                                    | - 🔁 02.jpg    |                                                                      |           | 详细           |            |
| Image: State of the state of the state                                                                                                    | - 10 03.jpg   |                                                                      |           | 🗙 删除 🗔 清除    | 触摸互动       |
| 3 06.00       3 07.00         2 07.00       3 07.00         2 07.00       3 07.00         2 12.00       3 13.00         2 13.00       3 13.00         2 13.00       3 13.00         2 13.00       3 13.00         2 13.00       3 13.00         2 13.00       3 13.00         2 13.00       3 13.00         2 14.00       7 ###         3 15.00       3 15.00         3 15.00       3 15.00         3 15.00       3 15.00         3 15.00       3 15.00         3 15.00       3 15.00         3 15.00       3 15.00         3 15.00       3 15.00         3 15.00       3 15.00         3 15.00       3 15.00         3 15.00       3 15.00         3 15.00       3 15.00         3 15.00       3 15.00         3 15.00       3 15.00         3 16.00       3 15.00         3 17.00       3 15.00         3 18.00       3 18.00         10 100       10         10 100       10         10 100       10         10 100       10         10 100       10<                                                                                                    | - == 04.jpg   |                                                                      |           | 动作: 空白       | ~          |
| ■ 07.00         ■ 07.00         ■ 08.00         ■ 08.00         ■ 09.00         ■ 09.00         ■ 10.00         ■ 11.00         ■ 12.00         ■ 13.00         ■ 14.00         ■ 15.00         ■ 15.00         ■ 15.00         ■ 15.00         ■ 15.00         ■ 15.00         ■ 15.00         ■ 15.00         ■ 15.00         ■ 15.00         ■ 15.00         ■ 16.00         ■ 17.00         ■ 17.00         ■ 18.00         ■ 17.00         ■ 17.00         ■ 18.00         ■ 18.00         ■ 18.00         ■ 18.00         ■ 18.00         ■ 19.00         ■ 19.00         ■ 10.00         ■ 10.00         ■ 10.00         ■ 10.00         ■ 10.00         ■ 10.00         ■ 10.00         ■ 10.00         ■ 10.00         ■ 10.00         ■ 10.00         ■ 10.00         ■ 10.00 <t< td=""><td>- = 06.ipg</td><td>2.1.1.1.1.2.2.2.2.2.2.2.2.2.2.2.2.2.2.2</td><td></td><td>☑ 设置所有时长(利</td><td>1)<br/>1)</td></t<>                                                                                                    | - = 06.ipg    | 2.1.1.1.1.2.2.2.2.2.2.2.2.2.2.2.2.2.2.2                              |           | ☑ 设置所有时长(利   | 1)<br>1)   |
| B 08.00       B 08.00         B 10.00       B 11.20         B 11.20       B 11.20         B 11.20       B 11.20                                                                                                    | = 07.jpg      | 2011 (大) (大) (大) (大) (大) (大) (大) (大) (大) (大)                         |           | 🖉 设置所有特效     |            |
| S 00/00         S 10/00         S 12/00         S 12/00         S 15/00         S 15/00         S 15/00         S 15/00         S 15/00         S 15/00         S 15/00         S 16/00         S 16/                                                                                                    | - 📰 08.jpg    |                                                                      |           | No. 时长(秒) 特效 | 地址         |
| 3 30.00       3 30.00         3 10.00       3 12.00         3 13.00       3 13.00         3 13.00       3 13.00         3 13.00       3 13.00         3 13.00       3 13.00         3 13.00       3 13.00         3 13.00       3 13.00         3 13.00       3 14.00         3 15.00       3 15.00         3 15.00       3 17.00         3 15.00       3 17.00         3 16.00       3 14.00         3 16.00       3 14.00         3 17.00       3 14.00         3 18.00       3 14.00         3 19.00       3 14.00         3 19.00       3 14.00         3 19.00       3 14.00         3 19.00       3 14.00         3 19.00       3 14.00         3 19.00       3 14.00         3 19.00       3 14.00         3 19.00       3 14.00         3 19.00       3 14.00         3 19.00       3 14.00         3 19.00       3 14.00         3 19.00       3 14.00         3 19.00       3 14.00         3 19.00       3 14.00         3 19.00       3 14.00 <td< td=""><td>- 📰 09.jpg</td><td></td><td></td><td></td><td></td></td<>                                                                                                    | - 📰 09.jpg    |                                                                      |           |              |            |
| ■ 13.509<br>■ 23.509<br>■ 35.509<br>■ 35.509<br>■ 3                                                                                                    | - 🔁 10.jpg    |                                                                      |           |              |            |
| E 1200<br>E 1300<br>E 1400<br>E 1400<br>E                                                                                                    | 11.jpg        |                                                                      |           |              |            |
| 3 14.00         3 15.00         3 15.00         3 15.00         3 15.00         3 15.00         3 15.00         3 15.00         3 15.00         3 15.00         3 15.00         3 15.00         3 15.00         3 15.00         3 15.00         3 15.00         3 15.00         3 15.00         3 15.00         3 15.00         3 15.00         3 15.00         3 15.00         3 15.00         3 15.00         3 15.00         3 15.00         3 15.00         3 15.00         3 15.00         3 15.00         3 15.00         3 15.00         3 15.00         3 15.00         3 15.00         3 15.00         3 15.00         3 15.00         3 15.00         3 15.00         3 15.00         3 15.00         3 15.00         3 15.00         3 15.00         3 15.00         3 15.00 <td< td=""><td>- E 12.jpg</td><td></td><td></td><td></td><td></td></td<>                                                                                                    | - E 12.jpg    |                                                                      |           |              |            |
| B 15.00<br>B 15.00<br>B 15.00<br>B 100<br>B 100 | 13.jpg        |                                                                      |           |              |            |
| E 315.pp<br>E 17.pp<br>E 17.pp<br>E                                                                                                    | 15.jpg        |                                                                      |           |              |            |
| i ≥ 17.2pg<br>w quaning<br>i ≥ bg1.ng<br>i ≥ bg1.ng<br>i ≥ return.png<br>i ≥ return.png                                                                                                    | = 16.jpg      |                                                                      |           |              |            |
| a ganning<br>a ganning<br>b B bl.ng<br>B return.pg<br>a themesong<br>a themesong                                                                                                    | 📰 17.jpg      |                                                                      |           |              |            |
| B Dalang<br>Dome pro<br>Dome pro<br>Preum.prop<br>Ret BlA<br>Ret BlA<br>Ret Bl                                                                                                    | 🗃 🧰 qianming  |                                                                      |           |              |            |
| E bol.ng<br>E newn.png<br>E retur.png                                                                                                    | □ 🔄 图片        |                                                                      |           |              |            |
|                                                                                                    | ng bgl.png    |                                                                      |           |              |            |
|                                                                                                    | = nome.png    |                                                                      |           |              |            |
|                                                                                                    |               |                                                                      |           |              |            |
|                                                                                                    |               |                                                                      |           |              |            |
|                                                                                                    |               | 朝定 取消                                                                |           |              |            |
|                                                                                                    |               |                                                                      |           |              |            |
|                                                                                                    |               |                                                                      |           |              |            |
|                                                                                                    |               |                                                                      |           |              |            |
|                                                                                                    |               |                                                                      |           |              |            |
|                                                                                                    |               |                                                                      |           | 触摸互动         |            |

6.2.11 在终端触摸屏上触摸子节目1的位置,就会发生跳转到"子节目1",如果触摸"返回" 或者"首页"就会回到首页了。恭喜您,触摸互动节目已经完成了

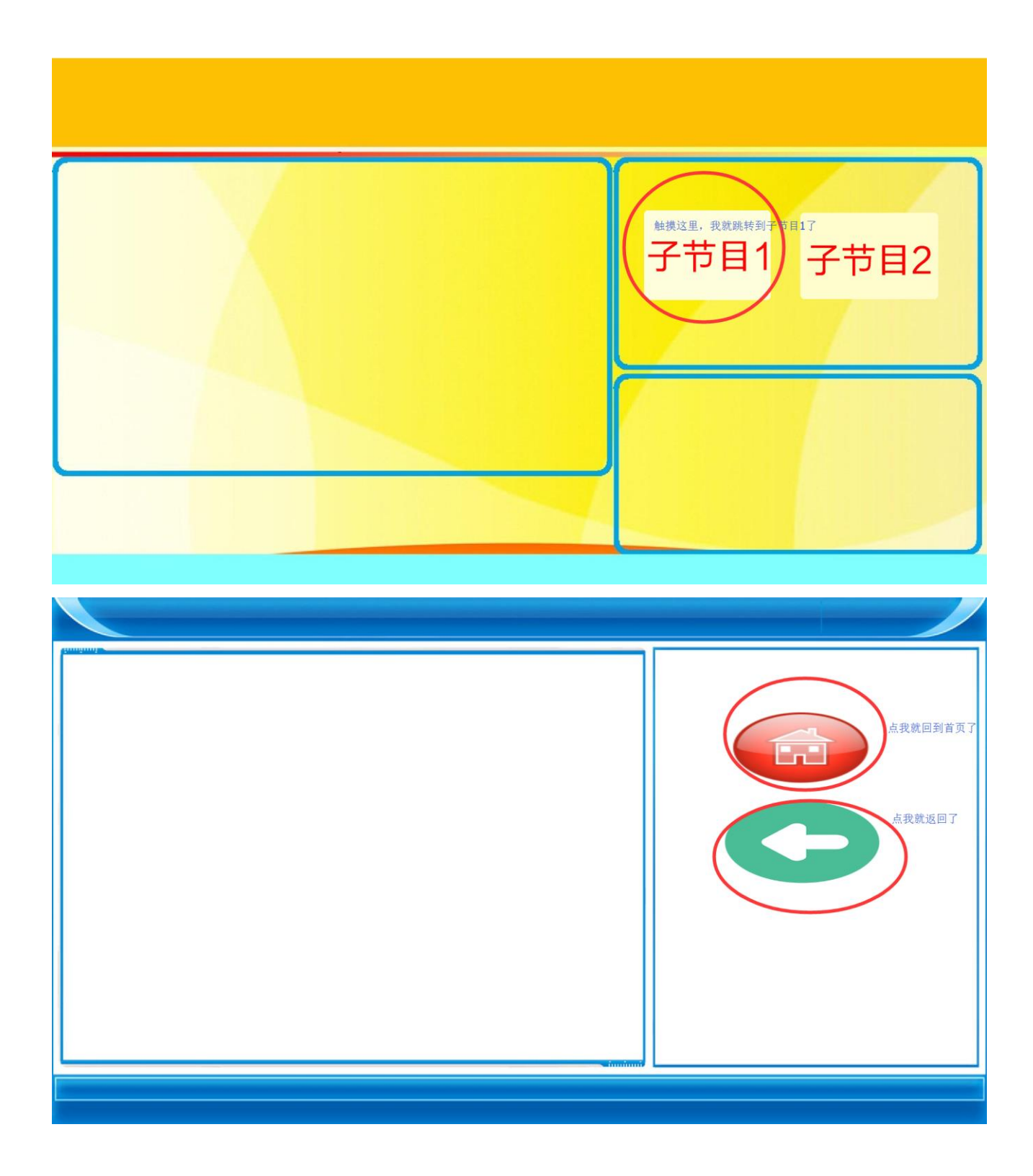

# 7.节目导入/导出

## 7.1 导出节目

6.1.1 通过 google 浏览器,登陆成功后, 打开"节目制作",选择要导出的节目,单击"导

#### 出选中项

| 1 竹枝柳         0 総線市目 X 総約法中 目 年存 10 月存力 0 円的 豆 支送 0 01         2005 00 □ 目分目的 (通用数: 01         通用数: 01         2005 00 □ 日分         2005 00 □ 日分         2005 00 □ □ □ □ □ □ □ □ □ □ □ □ □ □ □ □ □ | í          |
|----------------------------------------------------------------------------------------------------|------------|
|                                                                                                    | ί <u>α</u> |
|                                                                                                    |            |
|                                                                                                    |            |
|                                                                                                    |            |
|                                                                                                    |            |
|                                                                                                    |            |
| 2.选择                                                                                                    |            |
|                                                                                                    |            |
|                                                                                                    |            |
|                                                                                                    |            |
|                                                                                                    |            |
|                                                                                                    |            |
|                                                                                                    |            |
|                                                                                                    |            |
|                                                                                                    |            |
|                                                                                                    |            |
|                                                                                                    |            |
|                                                                                                    |            |
|                                                                                                    |            |

#### 6.1.2 点击下载保存就成功了

| 📒 后台任务 |       |        |       |   |  |
|--------|-------|--------|-------|---|--|
|        | 任务名   | 餐注     | 状态    |   |  |
| 1      | 演示节目1 | 下载 打击节 | 目 已完成 | 0 |  |
|        |       |        |       |   |  |
|        |       |        |       |   |  |
|        |       |        |       |   |  |
|        |       |        |       |   |  |
|        |       |        |       |   |  |
|        |       |        |       |   |  |
|        |       |        |       |   |  |
|        |       |        |       |   |  |
|        |       |        |       |   |  |
|        |       |        |       |   |  |
|        |       |        |       |   |  |
|        |       |        |       |   |  |
|        |       |        |       |   |  |
|        |       |        |       |   |  |
|        |       |        |       |   |  |
|        |       |        |       |   |  |
|        |       |        |       |   |  |
|        |       |        |       |   |  |
|        |       |        |       |   |  |
|        |       |        |       |   |  |
|        |       |        |       |   |  |
|        |       |        |       |   |  |
|        |       |        |       |   |  |
|        |       |        |       |   |  |
|        |       |        |       |   |  |
|        |       |        |       |   |  |
|        |       |        |       |   |  |
|        |       |        |       |   |  |
|        |       |        |       |   |  |
|        |       |        |       |   |  |
|        |       |        |       |   |  |
|        |       |        |       |   |  |

## 7.2 导入节目

导入节目分为两种情况:一种是把节目导入显示终端,一种是把节目导入服务端。

4.2.1、把节目导入显示终端。 用 U 盘拷贝导出的节目压缩包, 然后插入显示终端。设备会自动解压节目并拷贝到显示终端。拷贝结束后, 终端设备会提示拔出 USB 就完成了。

4.2.2、将节目导入到其他服务器。打开"节目制作",点击导入,选择要导入的节目,点击

上传节目就成功了

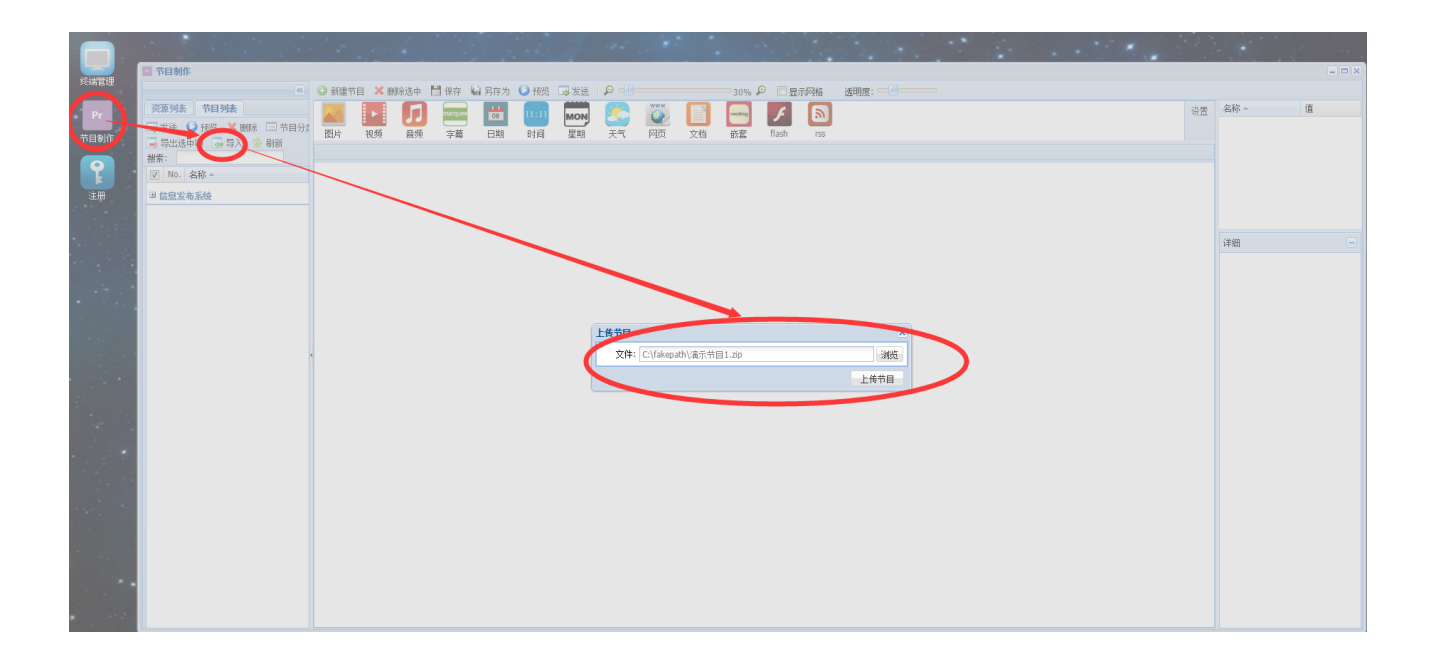

### 7.3 把节目导入显示终端注意事项

1、导入节目前一定要把终端软件打开

2、导入节目前一定要把网络断掉,不然节目不会改变(网线和 WiFi 都要断掉,因为用 U 盘

导入节目是为了在没有网络的情况下设定的)

3、不可以同时存在两个 U 盘

4、节目压缩包要放到 U 盘的根目录下

5、不可同时放几个 zip 格式的压缩包到根目录下,在 U 盘根目录下,只可以有一个节目的压缩包

6、导入节目到 x86 终端, 成功后, U 盘里面会生成一个后缀为"-unzip"的文件夹。第二次 导入节目的时候要注意也要删除这个文件夹。

7、导入节目到安卓终端时,会先解压压缩包,直接生成一个文件夹。所以导完节目之后,在 U盘是找不到这个节目的压缩包的,只可以找到解压之后的文件夹

## 7.4 关于节目导入终端界面情况

1、U 盘插上后, x86 显示终端正常情况会出现如图界面

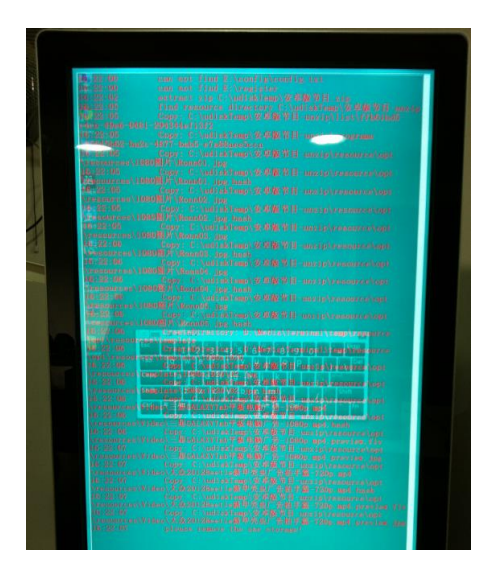

2、如果不正常或不成功是不会出现如上图界面,或如果找不到文件会出现如下图界面。

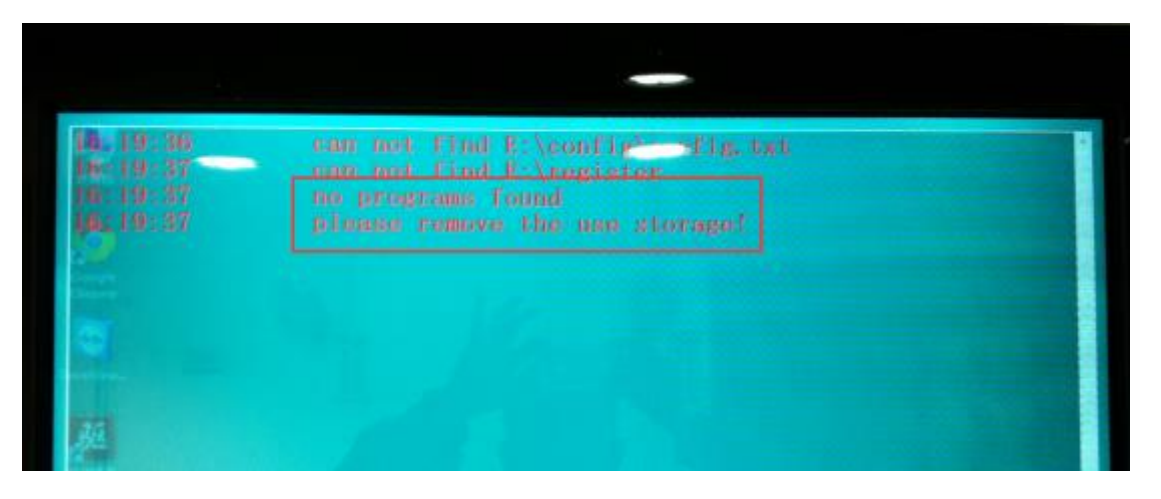

3、等节目全都导完了,在最下面,会出现"please remove the use storage",然后把U 盘拔掉就可以了。

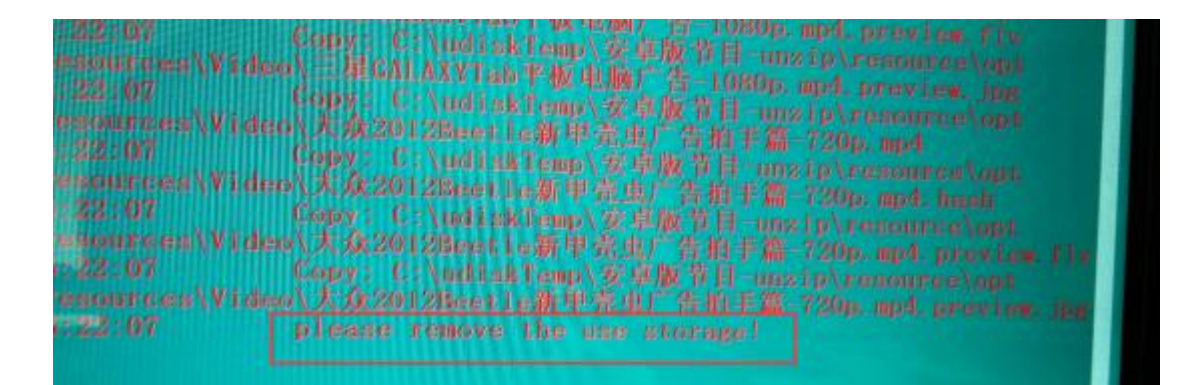

4、安卓终端显示情况,复制完节目后就会自动播放的了

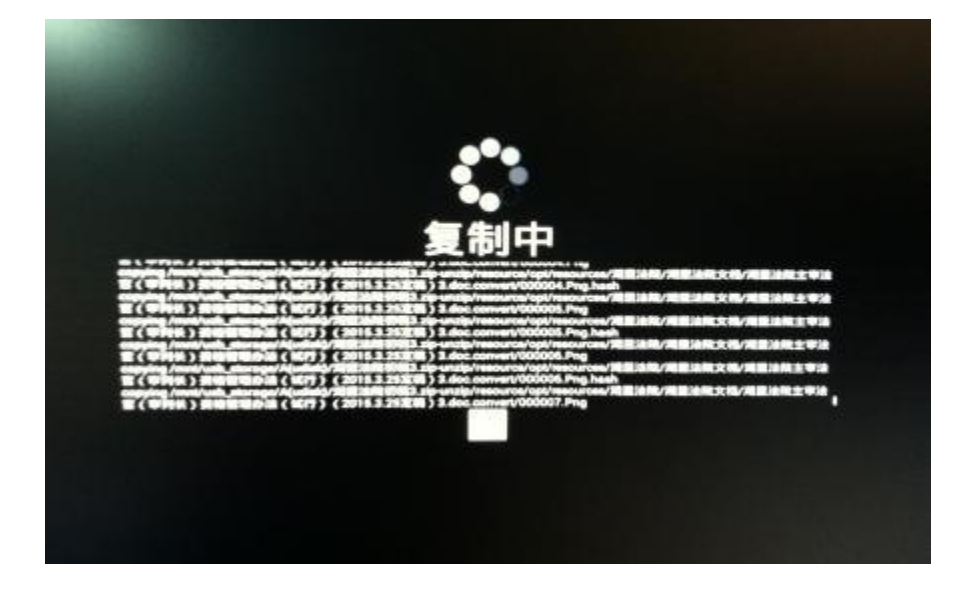

## 8.终端管理

7.1 属性(可查看终端的静态属性,设置终端名称,及定时开关机设置: windows 终端定时 开机需要终端和服务器在同一局域网且支持网络唤醒,服务器一直保持运行状态且网络畅通)

7.2 远程控制(开机,分辨率,执行命令只支持 Windows,其它的命令关机,重启,播放,停止,暂停,音量支持 Windows 和安卓)

| · 经清管理                                                      | × |
|-------------------------------------------------------------|---|
| 终端 C                                                        |   |
| 状态: 所有 📉 与出 🔞 并机 🚳 关机 🕃 重由 🔾 播放 🖸 傳止 🖬 暂得 🔮 音量 📕 分滑车 🗰 执行命令 |   |
| 关键字: 推測 推測                                                  |   |
| 名称                                                          |   |
|                                                             |   |
|                                                             |   |
|                                                             |   |
|                                                             |   |
|                                                             |   |
|                                                             |   |
|                                                             |   |
|                                                             |   |
| 开机,分辨率,执行命令只支持Windows,不支持安卓                                 |   |
|                                                             |   |
|                                                             |   |
|                                                             |   |
|                                                             |   |
|                                                             |   |
|                                                             |   |
|                                                             |   |
|                                                             |   |
|                                                             |   |
|                                                             |   |
|                                                             |   |
|                                                             |   |
|                                                             |   |
|                                                             |   |
|                                                             |   |
|                                                             |   |
|                                                             |   |

7.3 监控(截图):可以多多个在线的终端,进行截图

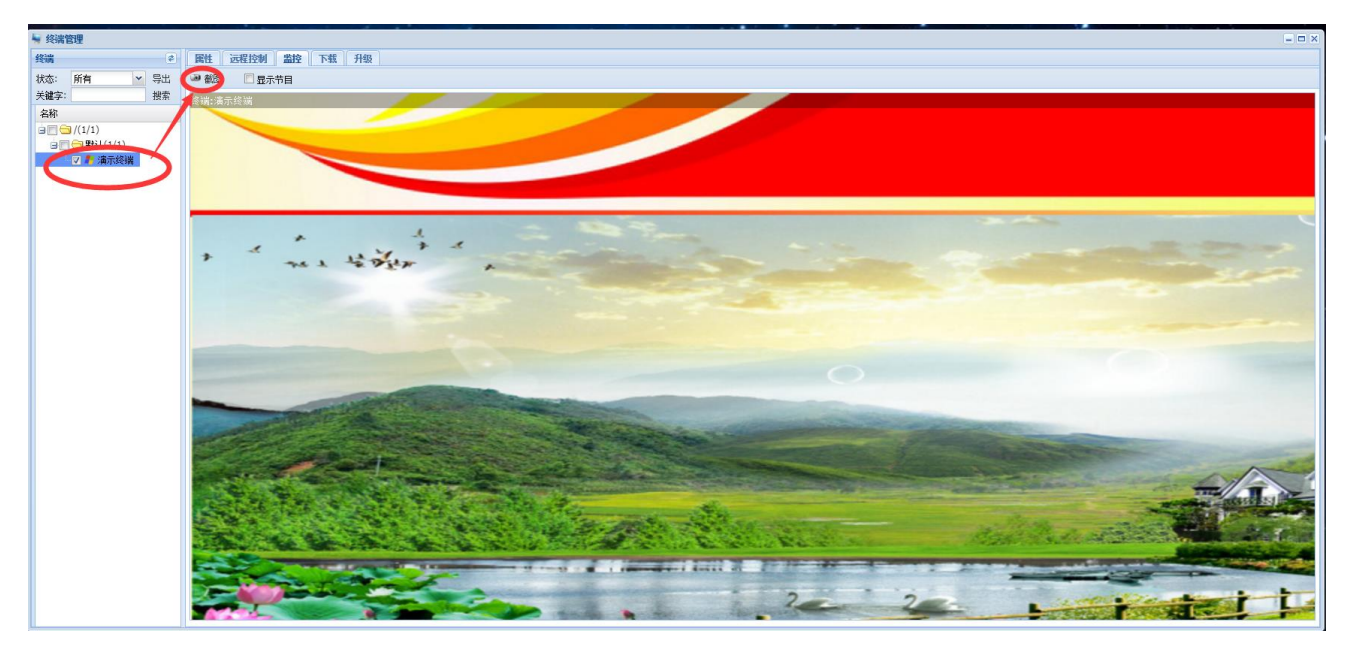

7.4 下载 (可以查看终端的下载进度)

| 😽 终端管理            |                                         |         |          |                 |          |  |
|-------------------|-----------------------------------------|---------|----------|-----------------|----------|--|
| 终端 🕫              | <b>尾性</b> 远程控制 监控 下载 升级                 |         |          |                 |          |  |
| 状态: 所有 💉 导出       | 查看 终端管理: 演示终端 查看时间: 2016-07-18 14:00:11 |         |          |                 |          |  |
| 关键字: 搜索           | 节目发现                                    | 类型      | 节目大小     | 进度              | 2172     |  |
| 名称                | > 滴示节目1                                 | program | 395.9 KB | 100% (395.9 KB) | 9.7 MB/S |  |
| B C (1/1)         |                                         |         |          |                 |          |  |
| □ □ □ 默认(1/1)     |                                         |         |          |                 |          |  |
| V - V90/1/53(1)70 |                                         |         |          |                 |          |  |
|                   |                                         |         |          |                 |          |  |
|                   |                                         |         |          |                 |          |  |
|                   |                                         |         |          |                 |          |  |
|                   |                                         |         |          |                 |          |  |
|                   |                                         |         |          |                 |          |  |
|                   |                                         |         |          |                 |          |  |
|                   |                                         |         |          |                 | 1        |  |
|                   |                                         |         | 5        | Size            | ALTER    |  |
|                   | / opt/resources/moban/1920X1080/04.jpg  |         |          | 328.0 KB        | 100%     |  |
|                   | //www.inite///www.inite/www.inite/      |         | -        | 2013 10         |          |  |
|                   |                                         |         |          |                 |          |  |
|                   |                                         |         |          |                 |          |  |
|                   |                                         |         |          |                 |          |  |
|                   |                                         |         |          |                 |          |  |
|                   |                                         |         |          |                 |          |  |
|                   |                                         |         |          |                 |          |  |
|                   |                                         |         |          |                 |          |  |
|                   |                                         |         |          |                 |          |  |
|                   |                                         |         |          |                 |          |  |
|                   |                                         |         |          |                 |          |  |
|                   |                                         |         |          |                 |          |  |
|                   |                                         |         |          |                 |          |  |
|                   |                                         |         |          |                 |          |  |
|                   |                                         |         |          |                 |          |  |
| L                 | 1                                       |         |          |                 |          |  |

7.5 升级(支持终端远程在线自动升级,方便后期维护及业务扩展,此功能需要专业的工程师 操作)

| 🖣 终端管理       | × • •                   |
|--------------|-------------------------|
| 终端           | <b>展性</b> 远程控制 脂投 下载 升级 |
| 状态: 所有 💙 导出  | 升级包 任务列表                |
| 关键字: 搜索      | ② 射鉄 〇 射鉄井板住务           |
| 名称           | C (Juggrade             |
| 🖃 🥅 🗁 /(1/1) |                         |
| □□□默认(1/1)   |                         |
| A MANAGAM    |                         |
|              |                         |
|              |                         |
|              |                         |
|              |                         |
|              |                         |
|              |                         |
|              |                         |
|              |                         |
|              |                         |
|              |                         |
|              |                         |
|              |                         |
|              |                         |
|              |                         |
|              |                         |
|              |                         |
|              |                         |
|              |                         |
|              |                         |
|              |                         |
|              |                         |
|              |                         |
|              |                         |

# 9.其它功能

## 9.1 节目元素

| 💿 新建节目 🔀 删除选中 💾 保存 🔚 另存为                             | 』 🕗 预览 🗔 发送 🛛 🔎 💷                                | 🚍 30% 👂 🔲 显示网格 🛛 透明度: 🔤 🕕 🚃 🔤 |    |
|------------------------------------------------------|--------------------------------------------------|-------------------------------|----|
| 図片         初頻         ゴ频         marquee         100 | 11:111 MON A I I I I I I I I I I I I I I I I I I | weeka Kata Iash rss           | 设置 |

视频:支持mp4、3gp、rmvb、avi、wmv、mkv、mpg、flv、mov、等常用格式

图片:支持 png、jpg、jpeg、gif、bmp等常用格式

音频:支持 aac、arm、m4a、mp2、mp3、ogg、wav、wma 等常用格式

字幕:可以通过文本设置滚动字幕、静止文本等

日期:支持显示网络日期

时间:支持显示网络时间

星期:支持显示星期信息

网页(Web):播放的网页支持 http、https 等协议

文档: 支持 word、excel、ppt、pdf 文档

Flash:支持播放 Flash

天气:支持播放各地天气

嵌套:主要用于嵌套节目

Rss:可支持显示 RSS 格式的文档

互动按钮: 支持返回,主页,跳转到其它节目或者区域

### 9.2 资源管理

资源管理主要用于上传和管理编辑节目时需要的素材。

| ■麵 可以新建目录上            | _传素材               | 可以下载具体素材                  |      |                               | ×  |
|-----------------------|--------------------|---------------------------|------|-------------------------------|----|
| 資源类型 🔶 📧              | 当前目录: /flash_time  | 1                         | → 转到 |                               | 10 |
| 0.0                   | > 上面口菜 ● 開除 学 刷新 ● | T-98                      | 2 室街 | 详细信息                          |    |
| 9C3/ 20903            | 文件名                | 文件大小 上代时间                 |      | 雄 値                           |    |
| B C flash_t Brakes R. | 01.swf             | 3.7 KB 2015-10-28 13:47   |      | 文件名 01.swf                    |    |
| 9 0 1 8197            | 02.swf             | 6.1 KB 2015-10-28 13:47   |      | 文件类型 .swf                     |    |
| a bemplate            | 03.swf             | 1.9 KB 2015-10-28 13:47   |      | 文件大小 3.7 KB                   |    |
|                       | 04.swf             | 1.1 KB 2015-10-28 13:47   |      | 上倚时间 2015-10-28 13:47:20      |    |
|                       | 05.swf             | 2.8 KB 2015-10-28 13:47   |      | 文件路径 /opt/resources/flash_tim |    |
|                       | 06.swf             | 79.6 KB 2015-10-28 13:47  |      |                               |    |
| □ 和本节目制作注意表材          | 07.suf             | 3.2 KB 2015-10-28 13:47   |      |                               |    |
|                       | 08.swf             | 1.1 KB 2015-10-28 13:47   |      |                               |    |
|                       | 09.swf             | 57.1 KB 2015-10-28 13:47  |      |                               |    |
|                       | 10.swf             | 7.1 KB 2015-10-28 13:47   |      |                               |    |
|                       | 11.swf             | 2.6 KB 2015-10-28 13:47   |      |                               |    |
|                       | 12.swf             | 157.2 KB 2015-10-28 13:47 |      |                               |    |
|                       |                    |                           |      | 可以預览具体素材<br>#22 □>            | x  |

## 9.3 广告区域&广告管理

广告区域,主要应用于播放广告单。广告区域关联了广告单后,区域的内容随广告单的变化而 变化。提供了一种在不修改节目的前提下更新区域内容的方式。同时广告单提供有效期,定 时等管理,使广告的发布更简单方便。

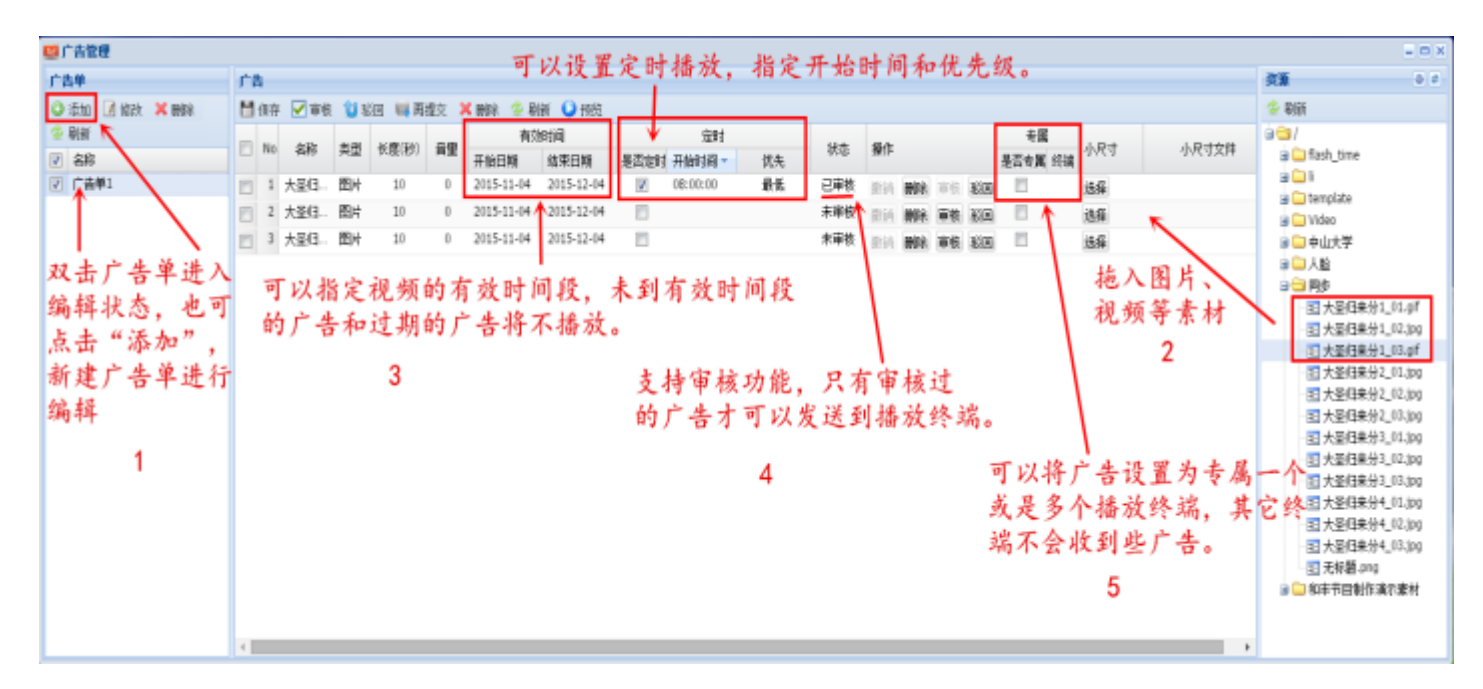

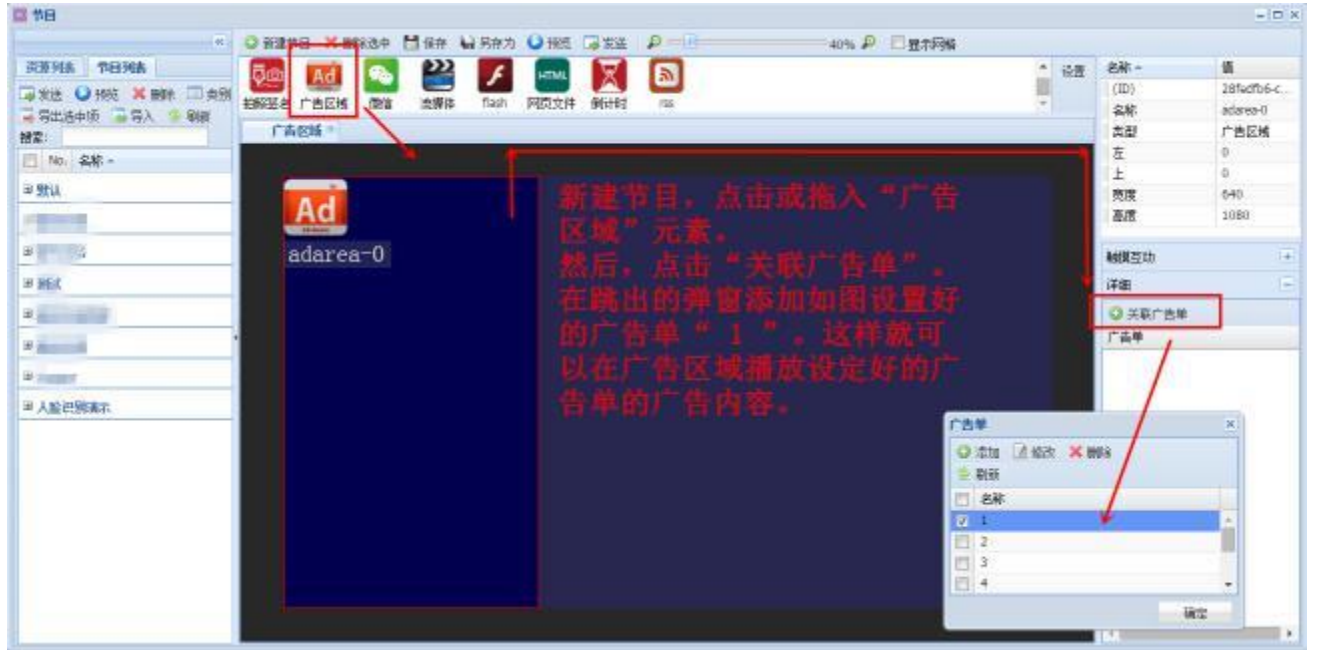

### 9.4 嵌套

8.4.1、嵌套:主要用于嵌套其他元素,可以在嵌套里面放置各种元素。如上图。

其中嵌套有:绝对布局和时间布局的区别

绝对布局:绝对布局相对简单,在嵌套里的元素根据自身的坐标和大小来显示,重叠部分 上层的内容会遮盖住下层的内容。如下图 时间布局:时间布局是高级布局。嵌套中的元素按先后顺序一个接一个播放,播放时,嵌套中各种元素的高度和宽度都等于嵌套的高度和宽度。每个内容的播放时长都可设定,相当于轮播节目。

9.5 权限管理

权限管理,通过"分组""角色""用户"三个功能来一起实现。

## 9.5.1 分组

分组:主要是对终端根据各种需求进行分组。

| 可以右键添加分 | L 1944 1912      |    |
|---------|------------------|----|
| ◎ 添加分组  |                  |    |
|         |                  |    |
|         | 给不同地区的终端进行分组,方便? | 管理 |
|         | 漆加分组             | ×  |
|         | 2段: 广东           |    |
|         | 编号:1 ②           |    |
|         | 描述: 广东地区的"吉铁     |    |
|         |                  |    |
|         | 保守 股沟            |    |
|         |                  |    |
|         |                  |    |

添加了分组后,可以在"终端"移动终端到相应分组

9.5.2角色

角色:这要是对权限功能的选择

| ■ 角色                   |                                                                                                    |          |
|------------------------|----------------------------------------------------------------------------------------------------|----------|
| 启用 🔽 📀 添加              | 📝 修改 🔀 删除 🤣 刷新                                                                                                    |          |
| No. 名称 ▲               | 状态                                                                                                    |          |
| 勾选该角色可<br>以拥有的功能<br>权限 | 法加角色       ×         展开所有 折叠所有       各称         各称       备注         分组          全选          一緒次分组          一線次分组          一線次角色          一線改角色          一方告管理          全达          小鍵工作告单          公司          小鍵工作告单          小鍵工作品          通定       取消 |          |
| ● ● ● 页 ● ● ●          |                                                                                                    | 没有可显示的记录 |

## 9.5.3 用户

用户:通过给用户设定不同的角色和分组,让其具体不同的权限。

| 同用户                                         |                                                        |            |                                                                                                    |                                                                                    |
|---------------------------------------------|--------------------------------------------------------|------------|----------------------------------------------------------------------------------------------------|------------------------------------------------------------------------------------|
| ○ 添加 X 前時 図 修改 ② 刷新                         |                                                        |            |                                                                                                    |                                                                                    |
| 秋奈: 肩用 🛛 被索:                                |                                                        |            |                                                                                                    |                                                                                    |
| No. 账号 姓名 - 状态                              | 14 1900 B                                              | 经改时间       | 备注                                                                                                    |                                                                                    |
| 新建下级管理用户, 可让<br>其对某分组的终端具有相<br>应的角色权限, 方便管理 | 基本信息<br>集号:<br>亚新输入密码:<br>里利输入密码:<br>编号:<br>计态:<br>音注: | admin1<br> | <ul> <li>■</li> <li>■</li> <li>●</li> <li>●</li></ul> | ×<br>##<br>■<br>■<br>一<br>个<br>具<br>有<br>一<br>级<br>用<br>户<br>来<br>管<br>理<br>广<br>端 |
| (1) (1) (1) (1) (1) (1) (1) (1) (1) (1)     |                                                        |            |                                                                                                    | 没有可显示的记录                                                                           |

## 9.6 发送 & 审核

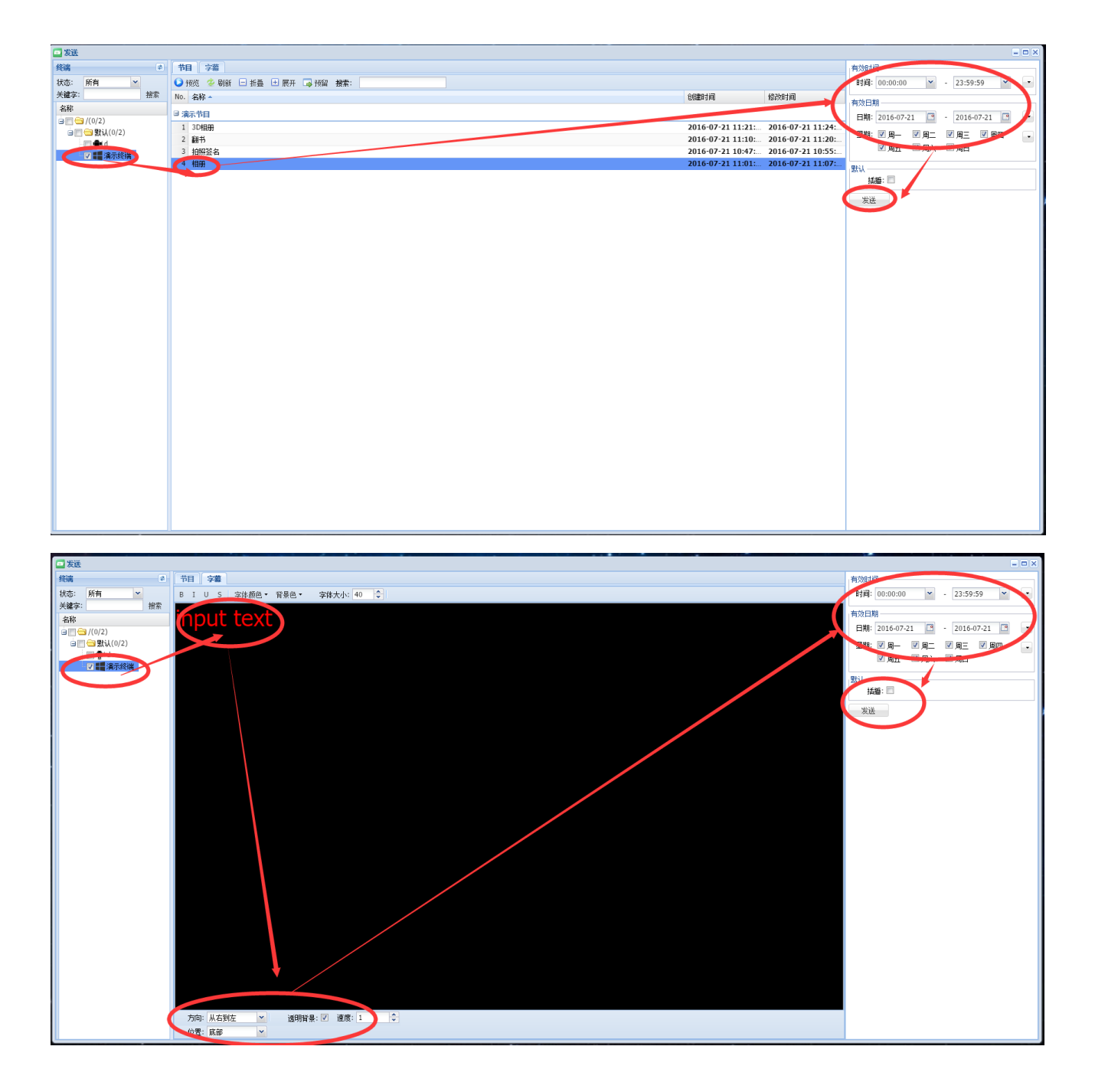

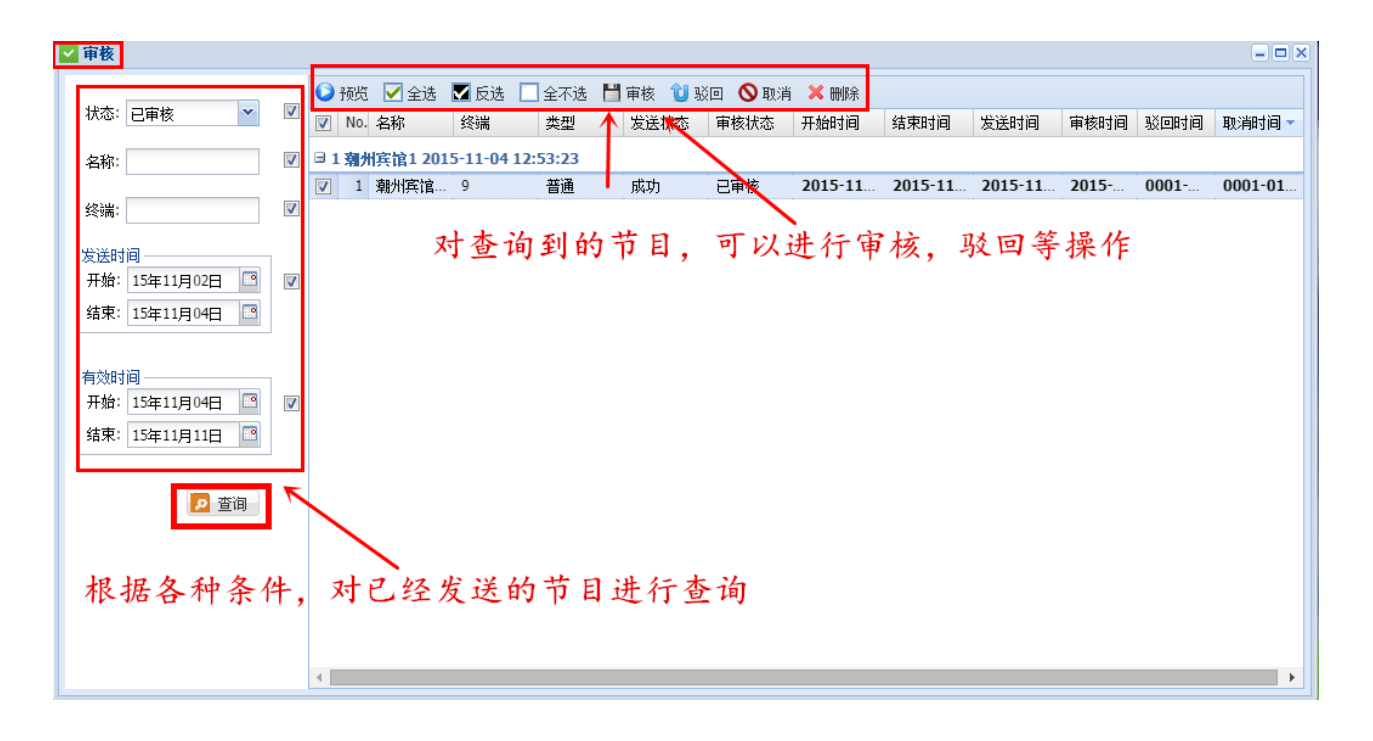

## 9.7 排程

排程:主要是对节目的发送进行预设

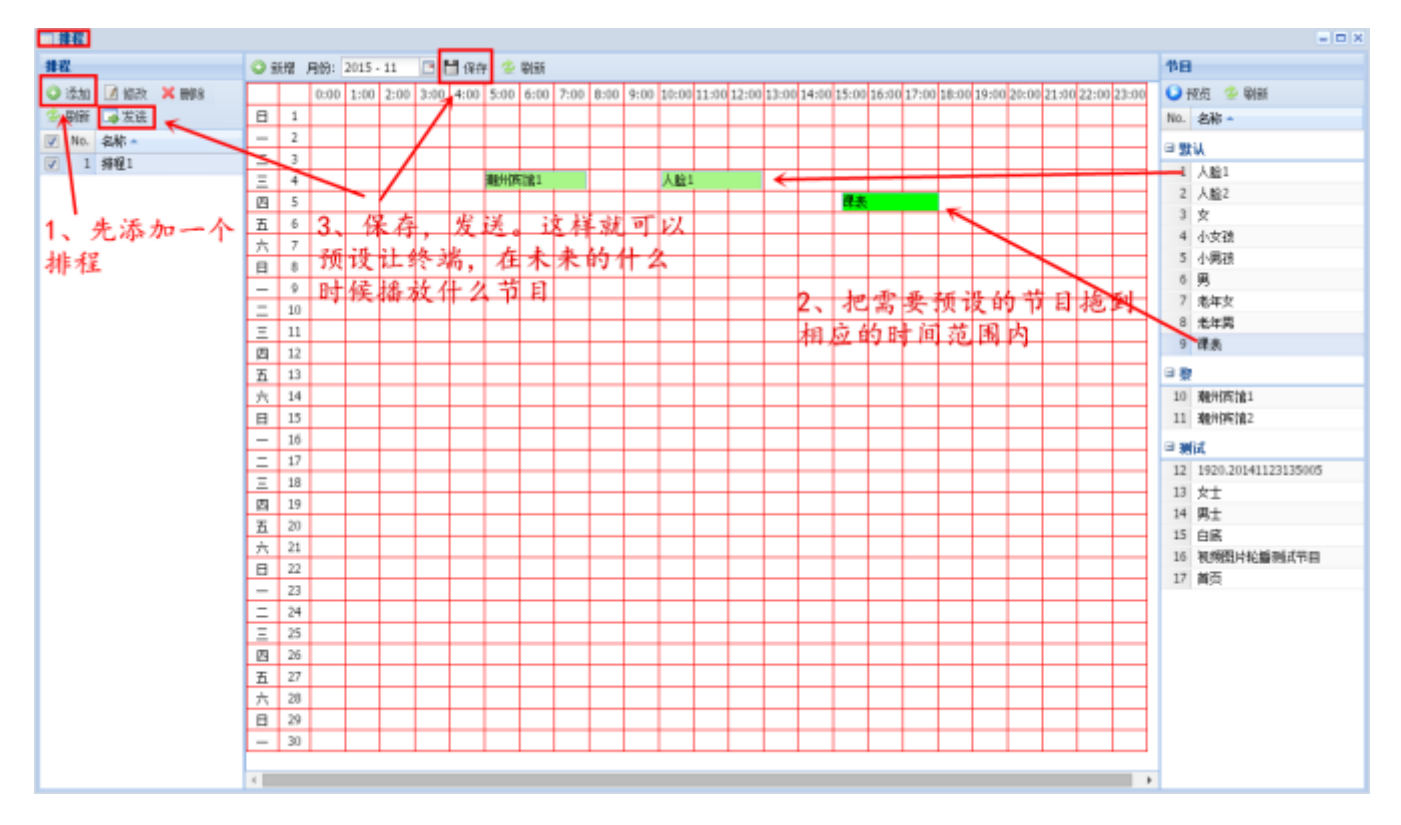

## 9.8 日程

日程:主要是对已发送的节目进行查询、取消等操作。

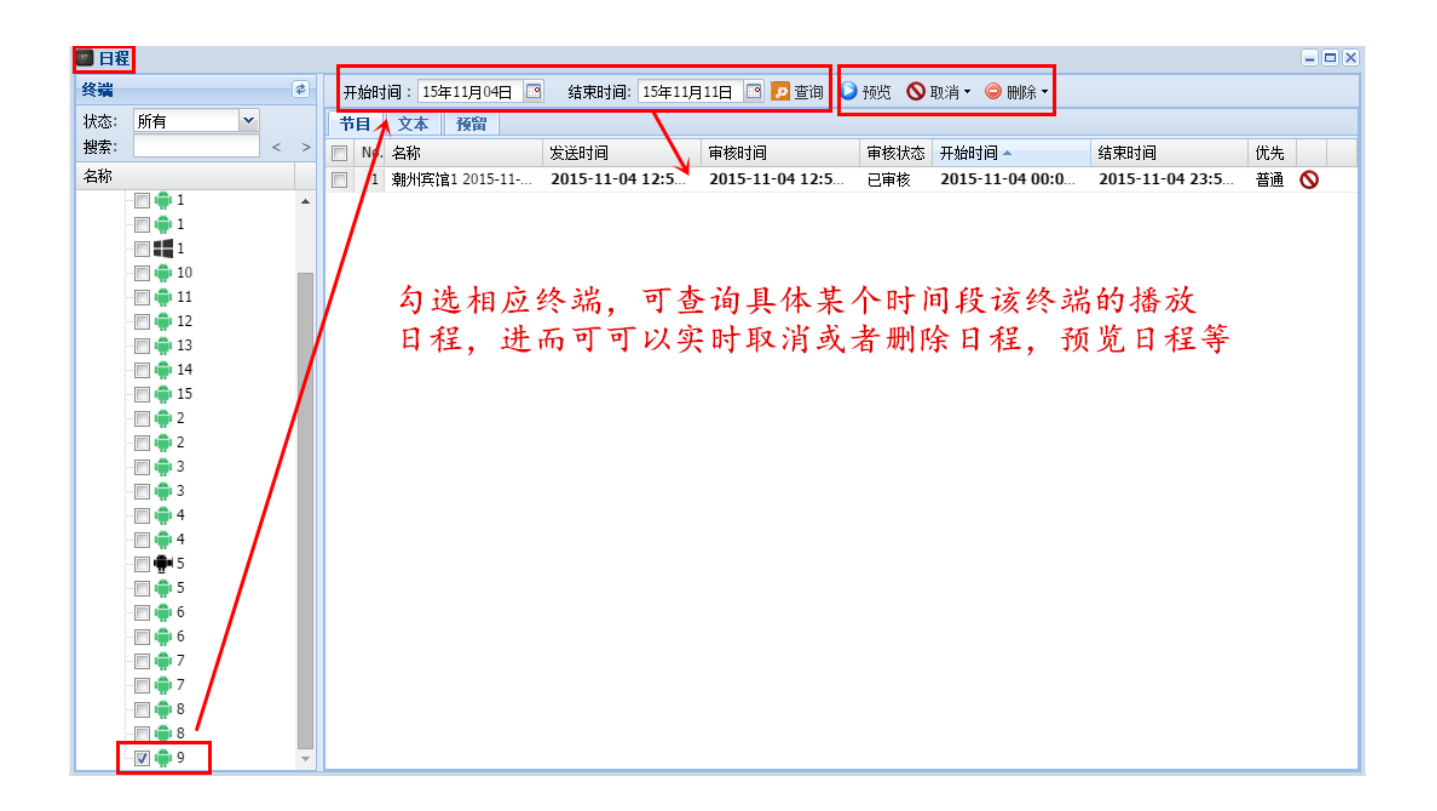

## 9.9 桌面背景

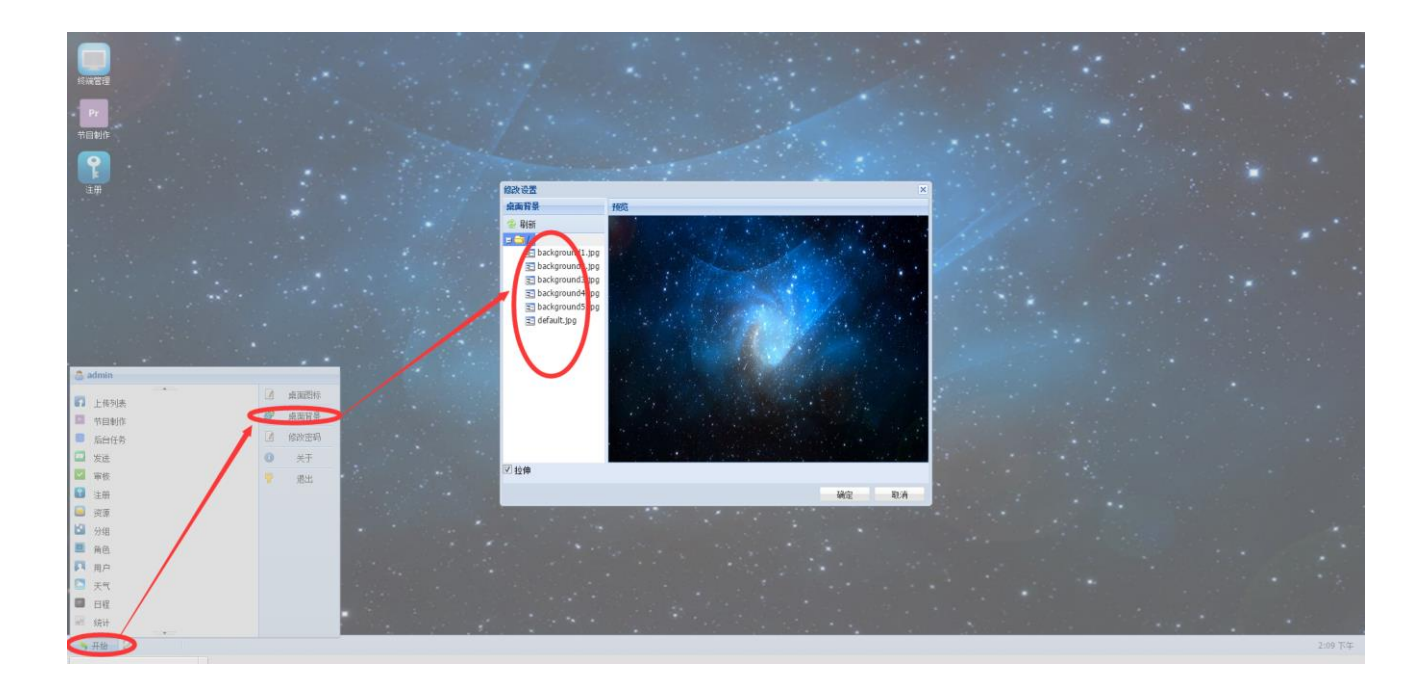

## 9.10 桌面图标

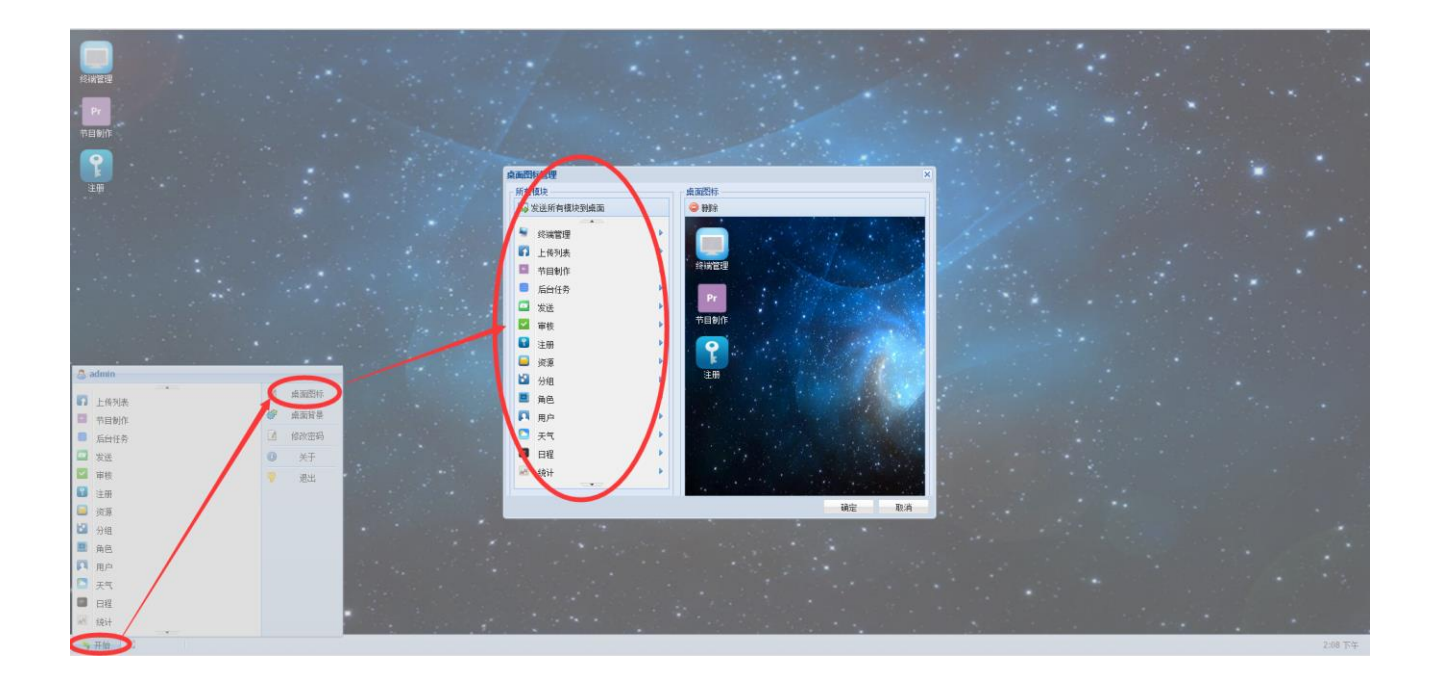

### 9.11 互动按钮

9.11.1 互动按钮动作: 有空白,主页,和返回(如果跳转到其它节目默认为空白,通过右键 触摸互动设置,如果是子页面可以通过设置动作为主页和返回),主页: 指跳转为所有节目 的主页(第一页), 返回: 指跳转到上一个页面

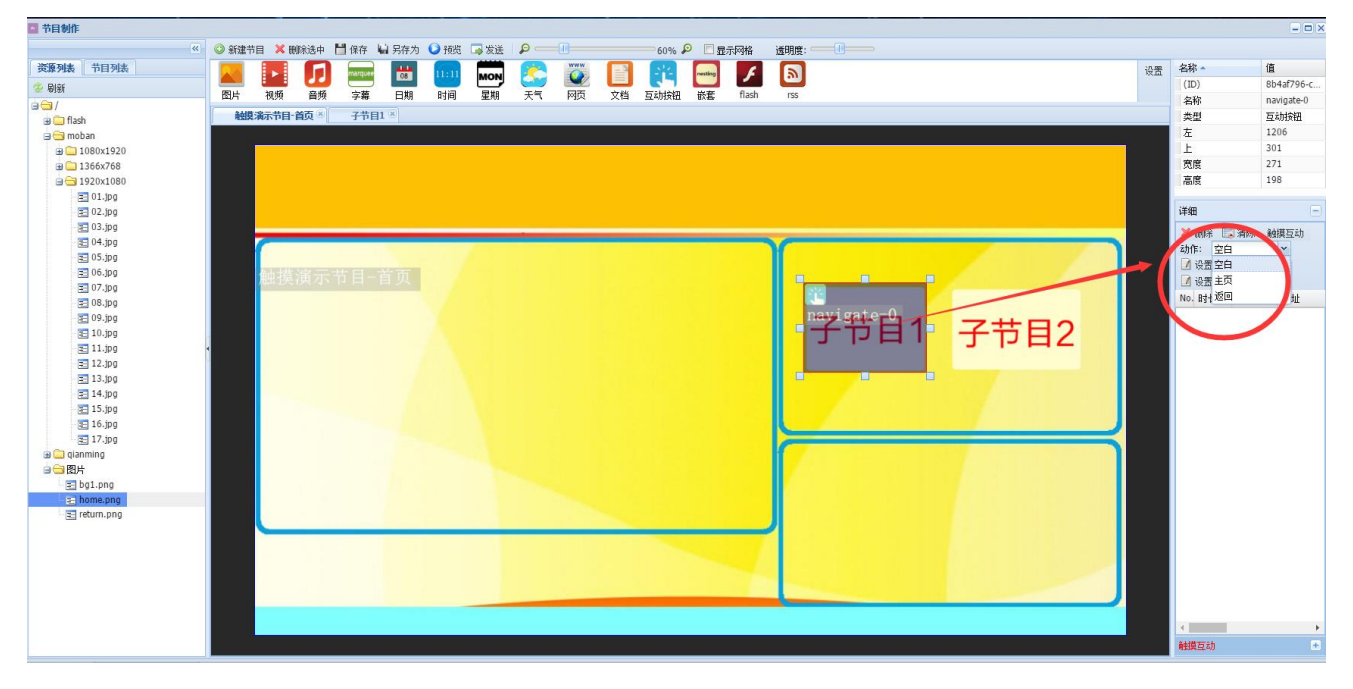

9.11.2 触摸互动设置(在互动按钮上点右键,将打开触摸互动窗口,根据提示进行设置就可以

了)目标显示区域: 是在哪个区域显示是全屏还是局部区域; 互动类型: 请默认数据; 无触 摸返回时间: 指多久无人操作返回到上一个节目; 互动内容: 一般默认为链接节目; 勾选要 跳转的节目, 保存就可以了

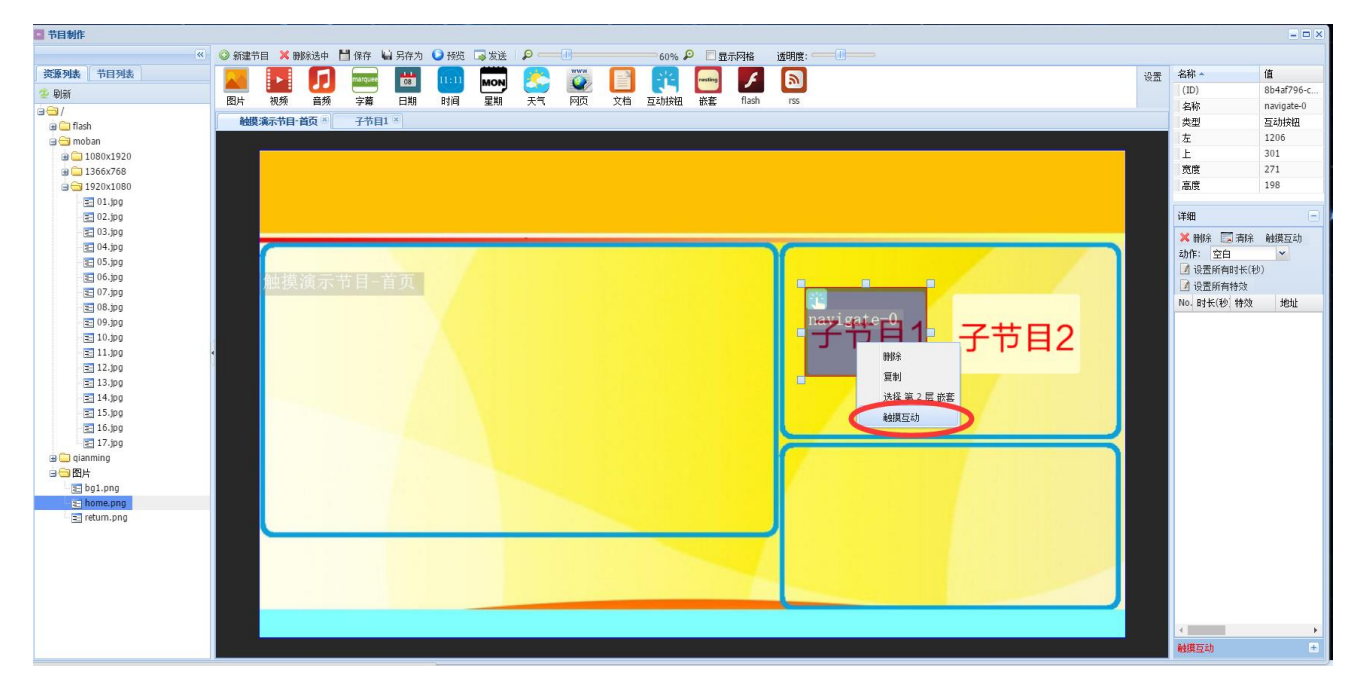

| 日标显示区域:                           | >触摸演示节目-首页 |      |         |      |        |
|-----------------------------------|------------|------|---------|------|--------|
| 互动类型:                             | 教据         |      | *       |      |        |
| 无触摸返回时间(秒):                       | 60         |      |         |      |        |
| 备注:                               |            |      |         |      |        |
| 互动內容                              |            |      |         |      |        |
| ◎ 图片                              | ◎ 视频       | 🔘 文档 | 🔘 flash | ◎ 网页 | ◎ 链接节目 |
| 详细                                |            |      |         |      |        |
| 搜索:                               | 🕹 刷新       | Я    |         |      |        |
| □ 名称 ▲                            |            |      |         |      |        |
| □ 触摸演示                            |            |      |         |      |        |
| • • • • • • • • • • • • • • • • • | 首向         |      |         |      |        |
|                                   |            |      |         |      |        |
|                                   |            |      |         |      |        |
|                                   |            |      |         |      |        |
|                                   |            |      |         |      |        |
|                                   |            |      |         |      |        |
|                                   |            |      |         |      |        |
|                                   |            |      |         |      |        |
|                                   |            |      |         |      |        |
|                                   |            |      |         |      | 确定 取消  |

## 10.硬件最低配置

10.1Android(安卓)终端

CPU:全志双核 A20 主频 1.0GHz /内存:1G/内部存储:8G

10.2Windows(x86)终端

CPU: Intel 1037u 主频 1.8GHz /内存:2G DDR3 / 硬盘:500G

10.3 服务器(如果连接终端数量较大,需要配置要提高)

CPU: Intel 13 主频 2.6GHz/内存:4G DDR3/硬盘:500G